## 1. Introduction to Mobile Forensics

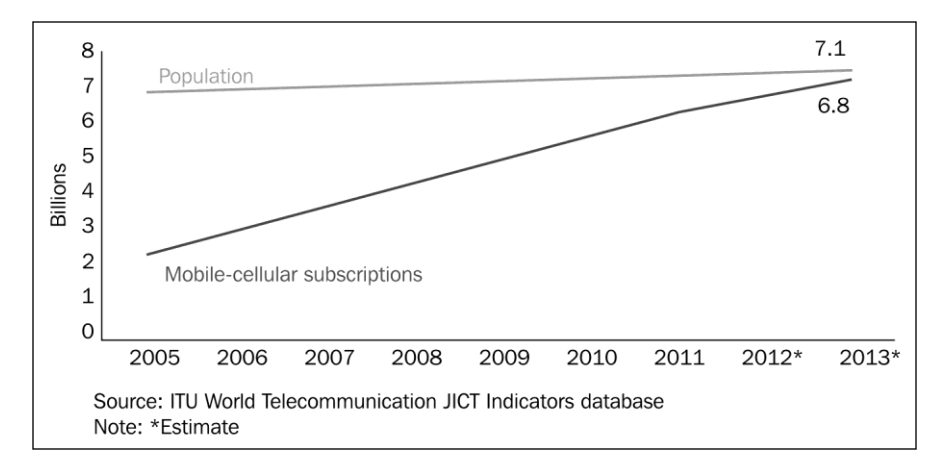

Mobile cellular subscription growth from 2005 to 2013

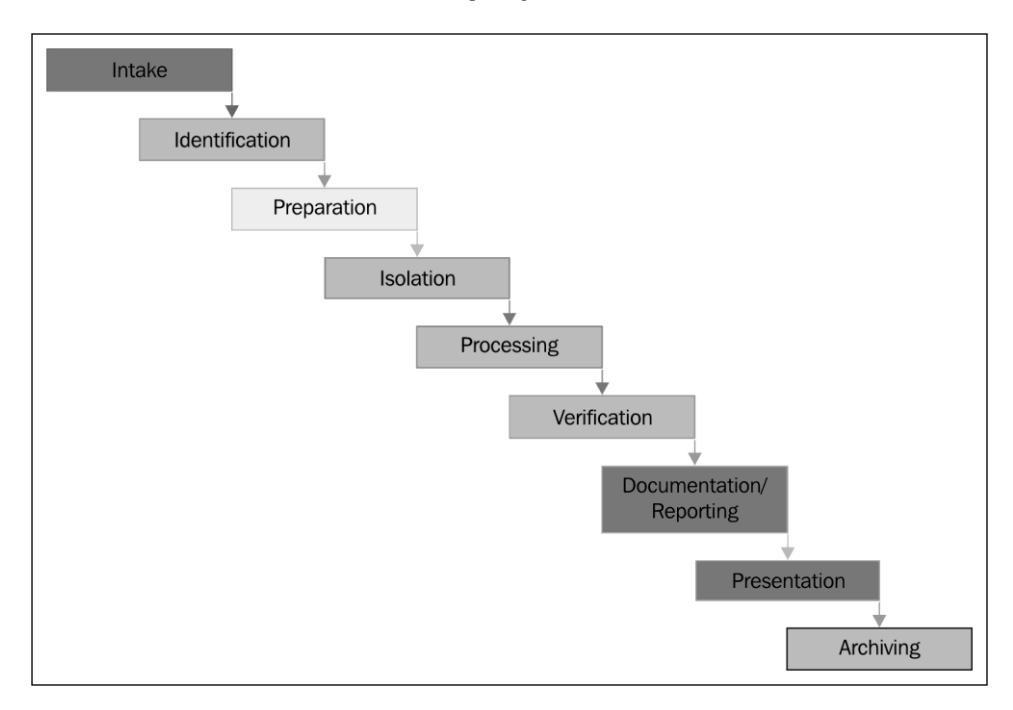

Mobile phone evidence extraction process

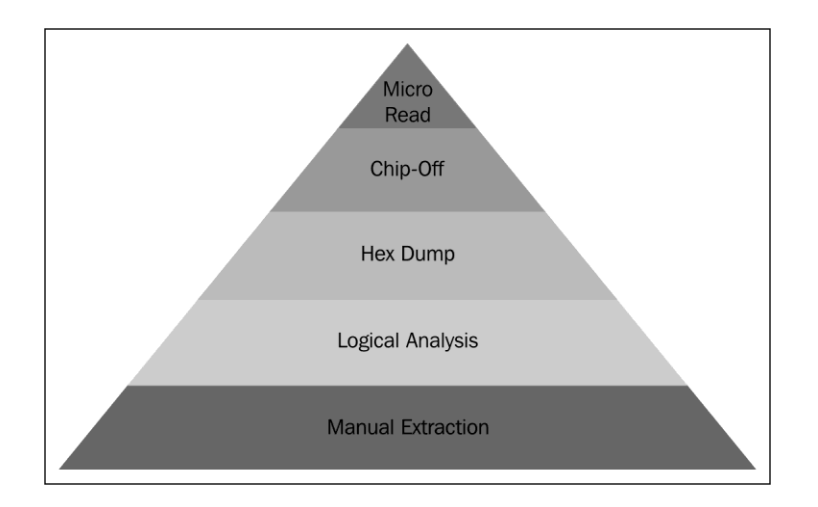

Cellular phone tool leveling pyramid (Sam Brothers, 2009)

| IOS     Android     Java ME     Symbian     SlackBerry     Other | 75%<br>50%<br>25%<br>0% | -      |                |        |       |         |         |       |         | •      | •          |        |
|------------------------------------------------------------------|-------------------------|--------|----------------|--------|-------|---------|---------|-------|---------|--------|------------|--------|
|                                                                  |                         | Pit 12 | Phone Contract | Jun 13 | 10.13 | PUR PUR | 589.43  | 00,13 | 200-1-0 | Dec. 3 | 300.14     | 480.14 |
| MONTH                                                            |                         |        |                | 105    | A     | NDROID  | JAVA ME |       | SYMBIAN |        | BLACKBERRY | OTHE   |
| April, 2013                                                      |                         |        |                | 59.04% |       | 26.02%  | 9.62%   |       | 1.73%   |        | 1.51%      | 2.09   |
| May, 2013                                                        |                         |        |                | 59.49% | 1     | 24.40%  | 10.20%  |       | 2.06%   |        | 1.64%      | 2.21   |
| June, 2013                                                       |                         |        |                | 57.56% | 1     | 24.66%  | 10.72%  |       | 2.49%   |        | 2.26%      | 2.31   |
| July, 2013                                                       |                         |        |                | 58.26% | -     | 25.28%  | 8.86%   |       | 2.23%   |        | 3.23%      | 2.15   |
| August, 2013                                                     |                         |        |                | 54.91% | :     | 28.12%  | 8.43%   |       | 3.26%   |        | 3.28%      | 2.00   |
| September, 2013                                                  |                         |        |                | 53.68% | 4     | 29.42%  | 7.31%   |       | 4.48%   |        | 3.26%      | 1.86   |
| October, 2013                                                    |                         |        |                | 55.39% | 4     | 30.58%  | 6.47%   |       | 3.58%   |        | 2.55%      | 1.43   |
| November, 2013                                                   |                         |        |                | 55.17% | 1     | 33.89%  | 4.49%   |       | 3.12%   |        | 1.65%      | 1.68   |
| December, 2013                                                   |                         |        |                | 54.27% | 4     | 35.41%  | 3.90%   |       | 3.18%   |        | 1.58%      | 1.66   |
| January, 2014                                                    |                         |        |                | 54.46% | 1     | 34.60%  | 4.26%   |       | 3.41%   |        | 1.49%      | 1.79   |
| February, 2014                                                   |                         |        |                | 52.96% | 1     | 36.14%  | 4.44%   |       | 3.50%   |        | 1.42%      | 1.53   |

# 2. Understanding the Internals of iOS Devices

Source: https://www.netmarketshare.com/operating-system-marketshare.aspx?qprid=9&qpcustomb=1

| iPhone                                                                                                    |
|----------------------------------------------------------------------------------------------------|
| [16GB]                                                                                                    |
| Designed by Apple in California Assembled in China<br>Model No.: A1303 FCC ID: BCGA1303B IC ID: 579C-A1303B |
| FCXCE 0682                                                                                                  |

iPhone model number located on the back of the case

| Airtel       | 14:35 | 35 % 🚅        |
|--------------|-------|---------------|
| General      | About |               |
| Network      |       | AirTel        |
| Songs        |       | 15            |
| Videos       |       | 0             |
| Photos       |       | 173           |
| Applications |       | 26            |
| Capacity     |       | 13.7 GB       |
| Available    |       | 10.8 GB       |
| Version      |       | 5.1.1 (9B206) |
| Carrier      |       | AirTel 12.0   |
|              |       |               |

The iPhone About screen, displaying firmware Version 5.1.1 (9B206)

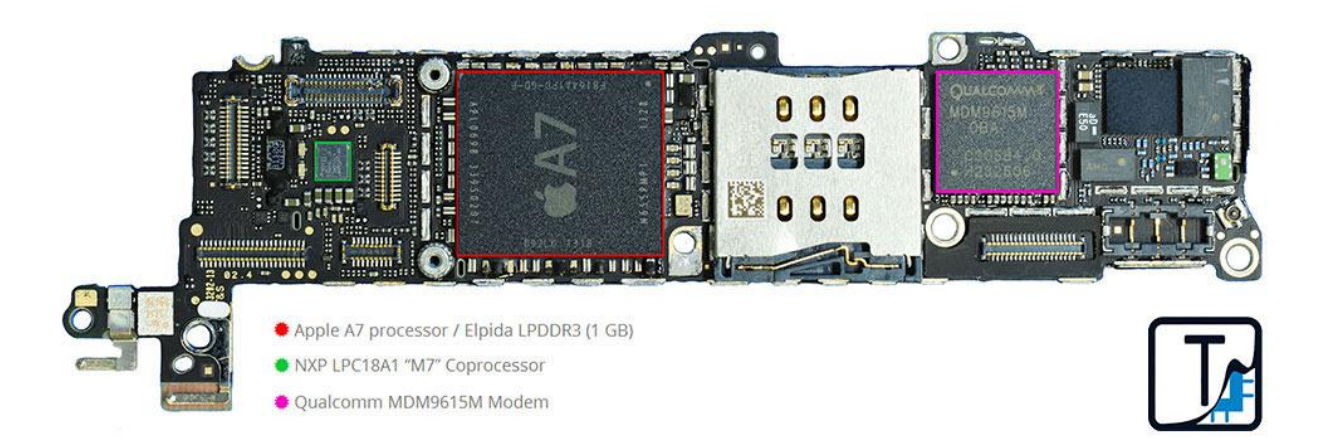

The iPhone 5S teardown image—side one (included with kind permission from TechInsights)

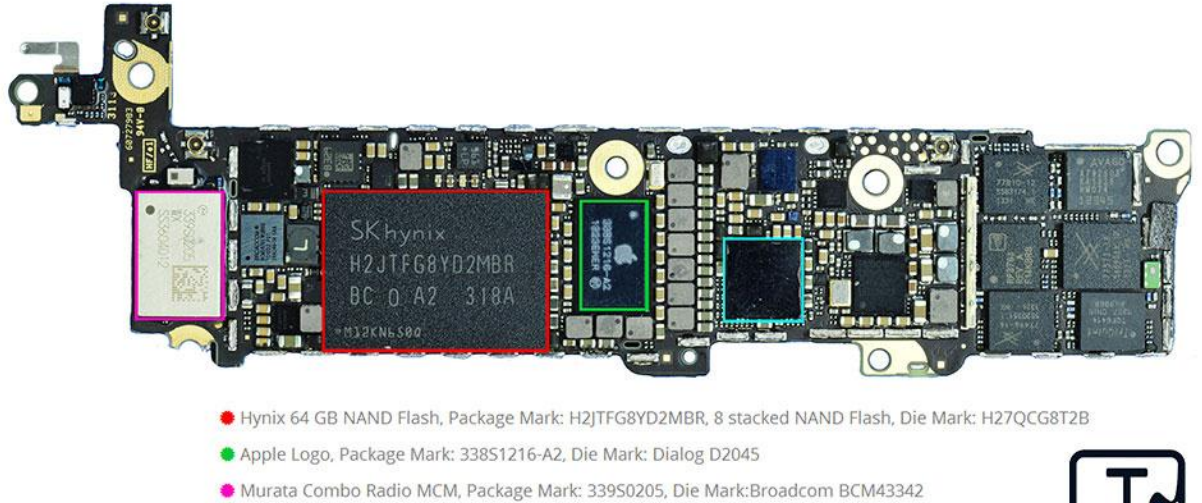

• Apple Logo, Package Marking 338S11201, Cirrus Logic, Die Mark: CLI1G009A1

![](_page_3_Picture_4.jpeg)

The iPhone 5Steardown image-side two (included with kind permission from TechInsights)

![](_page_4_Picture_0.jpeg)

The iPad 3 cellular model teardown image—side one (included with kind permission from Chipworks)

![](_page_4_Picture_2.jpeg)

Included with kind permission from Chipworks

![](_page_5_Figure_0.jpeg)

|                         | iPhone OS<br>1.0 | iPhone<br>SDK 2.0 | iPhone<br>SDK 3.0 | iPhone<br>SDK 4.0            | iOS<br>5 | iOS<br>6 | iOS<br>7 |
|-------------------------|------------------|-------------------|-------------------|------------------------------|----------|----------|----------|
| iPhone                  | 1.0              |                   | 3.1.3             |                              |          |          |          |
| iPod Touch              | 1.1              |                   | 3.1.3             |                              |          |          |          |
| iPhone 3G               |                  | 2.0               |                   | 4.2.1                        |          |          |          |
| iPod Touch<br>(2nd Gen) |                  | 2.1.1             |                   | 4.2.1                        |          |          |          |
| iPhone 3GS              |                  |                   | 3.0               |                              |          | 6.1.3    |          |
| iPod Touch<br>(3rd Gen) |                  |                   | 3.1.1             |                              | 5.1.1    |          |          |
| iPad (1st Gen)          |                  |                   | 3.2               | 4.3.5                        | 5.1.1    |          |          |
| iPhone4                 |                  |                   |                   | 4.0<br>(GSM)/4.2.6<br>(CDMA) |          |          | 7.0      |
| iPod Touch<br>(4th Gen) |                  |                   |                   | 4.2.1                        |          | 6.1.3    |          |
| iPad2                   |                  |                   |                   | 4.3.5                        |          |          | 7.0      |
| iPhone 4S               |                  |                   |                   |                              | 5.0      |          | 7.0      |
| iPad                    |                  |                   |                   |                              | 5.1      |          | 7.0      |
| iPod Touch<br>(5th Gen) |                  |                   |                   |                              |          | 6.0      | 7.0      |
| iPad Mini               |                  |                   |                   |                              |          | 6.0      | 7.0      |
| iPhone 5                |                  |                   |                   |                              |          | 6.0      | 7.0      |
| iPhone 5C               |                  |                   |                   |                              |          |          | 7.0.1    |
| iPhone 5S               |                  |                   |                   |                              |          |          | 7.0.1    |

The OS compatibility matrix

| Cocoa Touch   |
|---------------|
| Media Layer   |
| Core Services |
| Core OS       |

### The iOS layers

![](_page_6_Figure_2.jpeg)

The iOS security architecture

3. Data Acquisition from iOS Devices

![](_page_7_Picture_1.jpeg)

A secure boot chain of an iPhone in normal mode

![](_page_7_Picture_3.jpeg)

|                                           | redsn0w 0.9.15b3                                                                  |  |  |  |  |  |  |  |  |  |
|-------------------------------------------|-----------------------------------------------------------------------------------|--|--|--|--|--|--|--|--|--|
| Welcome! This is the                      | e latest version of redsn0w.                                                      |  |  |  |  |  |  |  |  |  |
| Copyright 2007–201<br>for commercial use. | Copyright 2007-2012 iPhone Dev-Team. All rights reserved. Not for commercial use. |  |  |  |  |  |  |  |  |  |
| For support, visit ou                     | r blog or try searching JailbreakQA.                                              |  |  |  |  |  |  |  |  |  |
| Extras                                    |                                                                                   |  |  |  |  |  |  |  |  |  |
|                                           |                                                                                   |  |  |  |  |  |  |  |  |  |
| Just boot                                 | Just boot tethered right now.                                                     |  |  |  |  |  |  |  |  |  |
| Pwned DFU                                 | Enter pwned DFU mode in preparation for restoring to a custom IPSW.               |  |  |  |  |  |  |  |  |  |
| Recovery fix                              | Get out of Recovery Mode loop caused by a restore error.                          |  |  |  |  |  |  |  |  |  |
| SHSH blobs                                | Fetch, verify or use SHSH blobs.                                                  |  |  |  |  |  |  |  |  |  |
| Select IPSW                               | Manually specify an IPSW.                                                         |  |  |  |  |  |  |  |  |  |
| Custom IPSW                               | Preserve baseband with a custom IPSW.                                             |  |  |  |  |  |  |  |  |  |
| Even more                                 | Device info, IPSW restores, and more.                                             |  |  |  |  |  |  |  |  |  |
|                                           |                                                                                   |  |  |  |  |  |  |  |  |  |
|                                           |                                                                                   |  |  |  |  |  |  |  |  |  |
|                                           | < Back Next > Quit                                                                |  |  |  |  |  |  |  |  |  |

The redsn0w recovery fix

| Boot ROM (DFU) | I |
|----------------|---|
| 1              |   |
| ipee           |   |
| IDOO           |   |
| +              |   |
| iBEC           |   |
| ↓              |   |
| kernel         |   |
| <b>.</b>       |   |
| Ramdisk        |   |
|                |   |

A secure boot chain of an iPhone in DFU mode

| ● ⊖ ⊖             |                                      | MacBook Pro                                                            |  |  |  |  |  |  |  |
|-------------------|--------------------------------------|------------------------------------------------------------------------|--|--|--|--|--|--|--|
| ✓ Hardware        | USB Device Tree                      |                                                                        |  |  |  |  |  |  |  |
| ATA               | USB 3.0 Hi-Speed Bus                 |                                                                        |  |  |  |  |  |  |  |
| Audio             | USB 3.0 SuperSpeed Bu                | us                                                                     |  |  |  |  |  |  |  |
| Bluetooth         | ▼ USB Hi-Speed Bus                   |                                                                        |  |  |  |  |  |  |  |
| Camera            | ▼Hub                                 |                                                                        |  |  |  |  |  |  |  |
| Card Reader       | Apple Mobile De                      | vice (DFU Mode)                                                        |  |  |  |  |  |  |  |
| Diagnostics       | ▼ Hub                                |                                                                        |  |  |  |  |  |  |  |
| Disc Burning      | IR Receiver                          |                                                                        |  |  |  |  |  |  |  |
| Ethernet Cards    | BRCM20702                            | Hub                                                                    |  |  |  |  |  |  |  |
| Fibre Channel     | Bluetooth                            | USB Host Controller                                                    |  |  |  |  |  |  |  |
| FireWire          | Apple Interna                        | I Keyboard / Trackpad                                                  |  |  |  |  |  |  |  |
| Graphics/Displays | ▼USB Hi-Speed Bus                    |                                                                        |  |  |  |  |  |  |  |
| Hardware RAID     | ▼Hub                                 |                                                                        |  |  |  |  |  |  |  |
| Memory            | FaceTime HD Camera (Built-in)        |                                                                        |  |  |  |  |  |  |  |
| PCI Cards         | o<br>Annia Mahila Davies (DEU Mada): |                                                                        |  |  |  |  |  |  |  |
| Parallel SCSI     | Apple Mobile Device (DFU Mode):      |                                                                        |  |  |  |  |  |  |  |
| Power             | Product ID:                          | 0x1227                                                                 |  |  |  |  |  |  |  |
| Printers          | Vendor ID:                           | 0x05ac (Apple Inc.)                                                    |  |  |  |  |  |  |  |
| SAS               | Version:                             | 0.00                                                                   |  |  |  |  |  |  |  |
| SATA/SATAExpress  | Serial Number:                       | CPID:8930 CPRV:20 CPFM:03 SCEP:01 BDID:00 ECID:000001C31110CD8C IBFL:0 |  |  |  |  |  |  |  |
| SPI               | Speed                                | SRTG:[IB000-574.4]<br>Un to 480 Mb/sec                                 |  |  |  |  |  |  |  |
| Storage           | Manufacturer:                        | Apple Inc.                                                             |  |  |  |  |  |  |  |
| Thunderbolt       | Location ID:                         | 0x1d110000 / 8                                                         |  |  |  |  |  |  |  |
| USB               | Current Available (mA):              | 500                                                                    |  |  |  |  |  |  |  |
| Network           | Current Required (mA):               | 100                                                                    |  |  |  |  |  |  |  |
| Firewall          |                                      |                                                                        |  |  |  |  |  |  |  |
| Locations         |                                      |                                                                        |  |  |  |  |  |  |  |
| Modems            |                                      |                                                                        |  |  |  |  |  |  |  |
| Volumes           |                                      |                                                                        |  |  |  |  |  |  |  |
|                   |                                      |                                                                        |  |  |  |  |  |  |  |

The MAC system information displaying a DFU-mode device

|                      | 1 |
|----------------------|---|
| Pwned Boot ROM (DFU) |   |
| Ļ                    |   |
| patched iBSS         |   |
|                      |   |
| patched iBEC         |   |
| •                    |   |
| patched kernel       |   |
| 4                    |   |
| custom ramdisk       |   |
|                      |   |

An exploited boot chain of an iPhone in DFU mode

![](_page_10_Picture_0.jpeg)

The redsn0w welcome screen

| . 0       | Data — ba                                   | ash — 102×46                      | R <sub>M</sub> |
|-----------|---------------------------------------------|-----------------------------------|----------------|
| Mac:/Volu | umes/Data\$hexdump -C mobile/Library/Addres | sBook/AddressBook.sqlitedb   head |                |
| 00000000  | 79 5e b0 03 ea 34 50 78 be ac 56 14 ed      | 33 ad 2e  y^4PxV3                 |                |
| 00000010  | 68 d3 57 ea 6b 06 d5 e1 34 b1 08 71 56      | 8a 83 af  h.W.k4qV                |                |
| 00000020  | 33 f9 36 1d 4a f2 84 5b 1c 5f 56 54 3c      | 5e 9b 4e  3.6.J[VT<^.N            |                |
| 00000030  | 87 40 58 34 ed c3 92 e7 44 ec 6c dc 14      | 5e 74 ea  .@X4D.l^t.              |                |
| 00000040  | bd 62 37 bd 2d be 12 a2 39 20 7d 9f 1d      | dc c7 f5  .b79 }                  |                |
| 00000050  | 93 1e 3d 81 51 04 ad be 36 04 74 37 b3      | 67 f2 bf  =.Q6.t7.g               |                |
| 00000060  | 84 71 94 d7 89 14 cb 8b 24 e0 a7 0d da      | d6 95 a1  .q\$                    |                |
| 00000070  | ff d1 45 51 93 f4 61 1a cc c6 34 a1 64      | 9e 7e 1b  EQa4.d.~.               |                |
| 00000080  | 4a 9c 72 54 a1 b3 d2 6b f1 42 ea 13 58      | cb 66 45 [J.rTk.BX.fE]            |                |
| 00000090  | 3c d3 32_7d b3 71 ab ed 39 15 c3 19 61      | 67 3f 76  <.2}.q9ag?v             |                |

The encrypted AddressBook file

| $\Theta \odot \odot$ |      |     |       |     |      |     |      |      |      |      |      | Da  | ta - | – b | ash  | _    | 107×41                    | R <sub>M</sub> |
|----------------------|------|-----|-------|-----|------|-----|------|------|------|------|------|-----|------|-----|------|------|---------------------------|----------------|
| Mac:/Volu            | mes, | /Da | ta\$l | nex | dump | p - | C mo | obil | e/L: | ibra | ary, | /Ad | dre  | ssB | ook, | /Add | iressBook.sqlitedb   head |                |
| 00000000             | 53   | 51  | 4c    | 69  | 74   | 65  | 20   | 66   | 6f   | 72   | 6d   | 61  | 74   | 20  | 33   | 00   | SQLite format 3.          |                |
| 00000010             | 10   | 00  | 02    | 02  | 00   | 40  | 20   | 20   | 00   | 00   | 00   | 09  | 00   | 00  | 00   | 84   | ·····@ ·····              |                |
| 00000020             | 00   | 00  | 00    | 00  | 00   | 00  | 00   | 00   | 00   | 00   | 00   | 40  | 00   | 00  | 00   | 04   | @                         |                |
| 00000030             | 00   | 00  | 00    | 00  | 00   | 00  | 00   | 00   | 00   | 00   | 00   | 01  | 00   | 00  | 00   | 00   |                           |                |
| 00000040             | 00   | 00  | 00    | 00  | 00   | 00  | 00   | 00   | 00   | 00   | 00   | 00  | 00   | 00  | 00   | 00   |                           |                |
| 00000050             | 00   | 00  | 00    | 00  | 00   | 00  | 00   | 00   | 00   | 00   | 00   | 00  | 00   | 00  | 00   | 09   |                           |                |
| 00000060             | 00   | 2d  | e2    | 1f  | 05   | 00  | 00   | 00   | 05   | Øf   | e7   | 00  | 00   | 00  | 00   | 36   | 6                         |                |
| 00000070             | Øf   | fb  | Øf    | f6  | Øf   | f1  | Øf   | ec   | 0f   | e7   | 08   | a5  | 07   | c3  | 08   | 62   | b                         |                |
| 00000080             | 07   | 27  | 06    | 48  | 05   | b8  | 04   | b6   | 05   | 7b   | 04   | 07  | 03   | 72  | 02   | c4   | .'.H{r                    |                |
| 00000090             | 03   | 2f  | 01    | ec  | 02   | 81  | 01   | 2f   | 01   | a3   | 00   | b6  | Øf   | fc  | 00   | 00   | .//                       |                |

The decrypted AddressBook file

# 4. Data Acquisition from iOS Backups

| Devices Preference                          | es                    |
|---------------------------------------------|-----------------------|
| General Playback Sharing Store Pare         | ntal Devices Advanced |
| Device backups:                             |                       |
|                                             |                       |
|                                             |                       |
|                                             |                       |
|                                             |                       |
|                                             | Delete Backup         |
| Prevent iPods, iPhones, and iPads from synd | cing automatically    |
| iTunes is not paired with any Remotes       | Forget All Remotes    |
| 3                                           | Cancel OK             |

iTunes-disabling automatic sync

|                 |                                 |                    | Q- Search Library |              |
|-----------------|---------------------------------|--------------------|-------------------|--------------|
| Music 🗧 Songs 🕢 | Nburns Artists Genres Playlists | Radio Match        | iPhone 🔺          | iTunes Store |
|                 |                                 |                    |                   |              |
|                 |                                 |                    |                   |              |
| _               | Tunes could not connect t       | to the iPhone "Sai | tichh?" hocau     |              |
|                 | it is locked with a passcod     | e. You must ente   | r your            | se           |
|                 | passcode on the iPhone be       | efore it can be us | ed with iTune     | s.           |
|                 |                                 |                    |                   | _            |
|                 | More Information                | Cancel             | Try Again         |              |
|                 |                                 |                    |                   |              |

iTunes-iPhone locked message

![](_page_12_Picture_0.jpeg)

### iTunes-iPhone summary

| 000                     |                       | [] 97D6299A-8EDA-454F-9C62-48B031F45DD6.plist ≝ <sup>™</sup>                                                                               |
|-------------------------|-----------------------|----------------------------------------------------------------------------------------------------|
| ₩   < >   ] 97D6299A-8E | DA-454F-9C62-4BB031F4 | 45DD6.plist ) No Selection                                                                                                    |
| Key                     | Туре                  | Value                                                                                                    |
| ▼ Root                  | Dictionary            | (5 items)                                                                                                    |
| SystemBUID              | String                | 519DF016-0F61-44E3-97BF-65424A4ADA75                                                                                                    |
| HostID                  | String                | 97D6299A-8EDA-454F-9C62-4BB031F45DD6                                                                                                    |
| RootCertificate         | Data                  | <2d2d2d2d2 2d424547 494e2043 45525449 46494341 54452d2d 2d2d2d0a 4d494943 72544343 415a5767 41774942 41674942 4144414e 42676b71 686b6947 3 |
| DeviceCertificate       | Data                  | <2d2d2d2d2 2d424547 494e2043 45525449 46494341 54452d2d 2d2d2d0a 4d494943 4e6a4343 41523667 41774942 41674942 4144414e 42676b71 686b6947 3 |
| HostCertificate         | Data                  | <2d2d2d2d 2d424547 494e2043 45525449 46494341 54452d2d 2d2d2d0a 4d494943 756a4343 41614b67 41774942 41674942 4144414e 42676b71 686b6947 3  |

#### Pairing records on the iPhone

| 000                        |                       | ☐ 6c1b7aca59e2eba6f4635cfe7c4b2de1bd812898.plist                                                                                                   |
|----------------------------|-----------------------|----------------------------------------------------------------------------------------------------|
| ##   ◀ ▶   🔄 6c1b7aca59e2e | ba6f4635cfe7c4b2de1bc | 1812898,plist > No Selection                                                                                                    |
| Key                        | Туре                  | Value                                                                                                    |
| ▼ Root                     | Dictionary            | (9 items)                                                                                                    |
| DeviceCertificate          | Data                  | <2d2d2d2d2d2d2d24547 494e2043 45525449 46494341 54452d2d 2d2d2d0a 4d494943 4e6a4343 41523667 41774942 41674942 414414e 42676b71 686b6947 3977304;  |
| EscrowBag                  | Data                  | <44415441 000004f4 56455253 00000004 00000003 54595045 00000004 00000002 55554944 00000010 1162b128 64e04c36 a901c0a8 9c14b184 484d434b 00000028   |
| HostCertificate            | Data                  | <2d2d2d2d2 2d424547 494e2043 45525449 46494341 54452d2d 2d2d2d0a 4d494943 756a4343 41614b67 41774942 41674942 4144414e 42676b71 686b6947 3977304   |
| HostID                     | String                | 97D6299A-8EDA-454F-9C62-48B031F45DD6                                                                                                    |
| HostPrivateKey             | Data                  | <2d2d2d2d2d2d2d24547 494e2052 53412050 52495641 5445204b 45592d2d 2d2d2d0a 4d494945 70414942 41414b43 41514541 31695068 786c4a44 77424a59 6f546678 |
| RootCertificate            | Data                  | <2d2d2d2d2 2d424547 494e2043 45525449 46494341 54452d2d 2d2d2d0a 4d494943 72544343 415a5767 41774942 41674942 4144414e 42676b71 686b6947 3977304   |
| RootPrivateKey             | Data                  | <2d2d2d2d2d2d2d24547 494e2052 53412050 52495641 5445204b 45592d2d 2d2d2d0a 4d494945 6f774942 41414b43 41514541 3041506b 64376857 4b646f41 57736d44 |
| SystemBUID                 | String                | 519DF016-0F61-44E3-97BF-65424A4ADA75                                                                                                    |
| WiFiMACAddress             | String                | 28:cf:da:6e:99:e2                                                                                                    |

Pairing record on a computer

| 🚞 6c1b7aca59e2eba6f4                     | 4635cfe7c4b2de1bd8128             | 98        |               |  |
|------------------------------------------|-----------------------------------|-----------|---------------|--|
|                                          |                                   | Q         |               |  |
| Name                                     | <ul> <li>Date Modified</li> </ul> | Size      | Kind          |  |
| ea4f4a1a45ab93a97917e22dd28d298d78686dd4 | Yesterday 6:37 PM                 | 621 bytes | Document      |  |
| ec4d3d239f542940c029b778f84d76d256ae71db | Yesterday 6:37 PM                 | 630 bytes | Document      |  |
| ec95a2de2a4f4b05093ef791394597fb453e8c16 | Yesterday 6:37 PM                 | 947 bytes | Document      |  |
| ec1538f1312bd144239f7eac70dded3e010dc550 | Yesterday 6:37 PM                 | 88 bytes  | Document      |  |
| ed30b0c4ccfcb6026f7ae43b613dfe005af85043 | Yesterday 6:37 PM                 | 256 KB    | Document      |  |
| edcbc482cd751c402f4ca5162b2347b80b43b173 | Yesterday 6:37 PM                 | 273 bytes | Document      |  |
| ef244b0e70a71410ab2d8c2a64b826f864ba4012 | Yesterday 6:37 PM                 | 242 bytes | Document      |  |
| f0b044e128429dab20cfac24fbedb3a528d730ac | Yesterday 6:37 PM                 | 66 bytes  | Document      |  |
| f6dc7201d77127256ac58b9ee73ca43975696e35 | Yesterday 6:37 PM                 | 70 bytes  | Document      |  |
| f7bbe63e61427d2ee896496f5726b81289cfda38 | Yesterday 6:37 PM                 | 3 KB      | Document      |  |
| f9f79aebad592c876a97ba6a640bf3401c526248 | Yesterday 6:37 PM                 | 316 bytes | Document      |  |
| f26f27f146e07614fe4df5a17f4ef6a042ea99eb | Yesterday 6:37 PM                 | 124 KB    | Document      |  |
| f30d6ef41c65177e0d949cbbefa7e114bb39a212 | Yesterday 6:37 PM                 | 1 KB      | Document      |  |
| f34b101ed66f3aff9b378f9536e8e5c23ccf69bb | Yesterday 6:37 PM                 | 353 bytes | Document      |  |
| f42cdcfe14c080199b895a59b6740a3c5b69cc33 | Yesterday 6:37 PM                 | 81 bytes  | Document      |  |
| f86c972026c10344edf4ce5894caeea4222120a1 | Yesterday 6:37 PM                 | 289 KB    | Document      |  |
| f772aa7de1bd2fcf98494024fbd193c6c4a3a586 | Yesterday 6:37 PM                 | 358 bytes | Document      |  |
| f936b60c64de096db559922b70a23faa8db75dbd | Yesterday 6:37 PM                 | 119 KB    | Document      |  |
| f5359dec233d0c2359fc2445cc1738d52a2fbe44 | Yesterday 6:37 PM                 | 41 KB     | Document      |  |
| f23461ec2e507af102a699e5e1fb5080608024b5 | Yesterday 6:37 PM                 | 5 KB      | Document      |  |
| f968421bd39a938ba456ef7aa096f8627662b74a | Yesterday 6:37 PM                 | 699 bytes | Document      |  |
| fb7786ced1add24313fa258c8e1ed041e24d52a4 | Yesterday 6:37 PM                 | 252 bytes | Document      |  |
| fb520955c98189505f20d2af90a46a1ced8c2e9c | Yesterday 6:37 PM                 | 6 KB      | Document      |  |
| fd2e382547e97230b737c2fa26972c56e675159b | Yesterday 6:37 PM                 | 6 KB      | Document      |  |
| fd18a792c092be802c44f7ef7c0f8f11c8821cf6 | Yesterday 6:37 PM                 | 243 bytes | Document      |  |
| fdda2f81cc0b838dc00e3050b14da7ef2d835f3c | Yesterday 6:37 PM                 | 45 KB     | Document      |  |
| Info.plist                               | Yesterday 6:37 PM                 | 13 KB     | Property List |  |
| Manifest.mbdb                            | Yesterday 6:37 PM                 | 68 KB     | Document      |  |
| Manifest.plist                           | Yesterday 6:37 PM                 | 5 KB      | Property List |  |
| Status.plist                             | Yesterday 6:37 PM                 | 189 bytes | Property List |  |

### iPhone backup files

| 000                              | Domain     | ns.plist   | R <sup>M</sup> |
|----------------------------------|------------|------------|----------------|
| 🛗 🛛 🔹 🕨 📄 Domains.plist ) No Sel | ection     |            |                |
| Key                              | Туре       | Value      |                |
| ▼ Root                           | Dictionary | (4 items)  |                |
| Version                          | String     | 16.0       |                |
| ▼ SystemDomains                  | Dictionary | (12 items) |                |
| MobileDeviceDomain               | Dictionary | (2 items)  |                |
| CameraRollDomain                 | Dictionary | (9 items)  |                |
| ▶ WirelessDomain                 | Dictionary | (5 items)  |                |
| SystemPreferencesDomain          | Dictionary | (3 items)  |                |
| ▶ HomeDomain                     | Dictionary | (10 items) |                |
| ▶ DatabaseDomain                 | Dictionary | (4 items)  |                |
| ► TonesDomain                    | Dictionary | (6 items)  |                |
| ▶ RootDomain                     | Dictionary | (3 items)  |                |
| BooksDomain                      | Dictionary | (8 items)  |                |
| ManagedPreferencesDomain         | Dictionary | (2 items)  |                |
| ▶ KeychainDomain                 | Dictionary | (6 items)  |                |
| ▶ MediaDomain                    | Dictionary | (10 items) |                |
| MinSupportedVersion              | String     | 3.0        |                |
| MaxSupportedVersion              | String     | 17.0       |                |

![](_page_13_Figure_3.jpeg)

### System domains on the iPhone

iPhone Backup Extractor-choosing backups

| ) | O O iPhone Backup Extractor      |
|---|----------------------------------|
| c | Application Name                 |
| ľ | com.HackTest                     |
| l | com.innerfour.photovault         |
| l | com.yahoo.weather                |
| ŀ | com.yahoo.messenger              |
| ŀ | com.enchantedcloud.photovaultpro |
| ļ | com.yahoo.frontpage              |
| ļ | com.google.PlayMusic             |
| ļ | com.krvw.iGoat                   |
| ŀ | org.wordpress                    |
| , | com.apple.WebViewService         |
| ŀ | co.LaunchKey.LaunchKey           |
| ŀ | com.google.Wallet                |
| 2 | SynAck.shitiBank                 |
| 1 | iOS Files                        |
|   |                                  |
| ſ | Read Backups Extract             |

iPhone Backup Extractor

| 🖳 iPhone Backup Browser                    |                                    |           |                       |                |                                          | x |
|--------------------------------------------|------------------------------------|-----------|-----------------------|----------------|------------------------------------------|---|
| Satishb3 (1/18/2014 6:56:42 PM)            | - 📑 🛃 🔞                            |           | 🗶 csv 髥               |                |                                          |   |
| Display Name                               | Name                               | Files     | Size App Size         | ze             |                                          | * |
|                                            | System                             | 266       | 7,641,458             |                |                                          |   |
| co.LaunchKey.LaunchKey                     | co.LaunchKey.LaunchKey             | 3         | 53,467                |                |                                          | - |
| com.apple.weather                          | com.apple.weather                  | N/A       | 0                     |                |                                          | = |
| com.apple.WebViewService                   | com.apple.WebViewService           | N/A       | 0                     |                |                                          |   |
| com.enchantedcloud.photovaultpro           | com.enchantedcloud.photovaultpro   | 8         | 2,429                 |                |                                          |   |
| com.google.PlayMusic                       | com.google.PlayMusic               | 3         | 727                   |                |                                          |   |
| com.google.Wallet                          | com.google.Wallet                  | N/A       | 0                     |                |                                          |   |
| com.HackTest                               | com.HackTest                       | N/A       | 0                     |                |                                          |   |
| com.innerfour.photovault                   | com.innerfour.photovault           | 2         | 8,220                 |                |                                          |   |
| com.jadedpixel.shopify                     | com.jadedpixel.shopify             | 3         | 283,965               |                |                                          |   |
| com.krvw.iGoat                             | com.krvw.iGoat                     | 1         | 343                   |                |                                          | * |
| Name                                       |                                    | Size      | Date                  | Domain         | Key                                      | - |
| keychain-backup.plist                      |                                    | 111,801   | 1/18/2014 1:26:17 PM  | KeychainDomain | 51a4616e576dd33cd2abadfea874eb8ff246bf0e | Ξ |
| Library/Accounts/Accounts3.sqlite          |                                    | 90,112    | 1/17/2014 1:38:02 AM  | HomeDomain     | 943624fd13e27b800cc6d9ce1100c22356ee365c |   |
| Library/AddressBook/AddressBook.sqlite     | edb                                | 700,416   | 11/8/2013 1:40:33 PM  | HomeDomain     | 31bb7ba8914766d4ba40d6dfb6113c8b614be442 |   |
| Library/AddressBook/AddressBookImag        | es.sqlitedb                        | 1,122,304 | 5/11/2013 3:33:37 AM  | HomeDomain     | cd6702cea29fe89cf280a76794405adb17f9a0ee |   |
| Library/AddressBook/AddressBookImag        | es.sqlitedb-shm                    | 0         | 1/5/2014 6:16:59 AM   | HomeDomain     | d1225e5e1a1e05345a3c090677a98a66b6425f47 |   |
| Library/AddressBook/AddressBookImag        | es.sqlitedb-wal                    | 16,464    | 11/5/2013 3:41:56 PM  | HomeDomain     | 944320f0e5693a48a6d6769d509567e0e2fb08de |   |
| Library/BulletinBoard/BehaviorOverrides    | plist                              | 1,496     | 2/19/2013 2:00:32 AM  | HomeDomain     | 3418406efa0258f8db103dc909cfe1e9a35ede36 |   |
| Library/BulletinBoard/ClearedSections.pl   | ist                                | 241       | 1/9/2014 2:12:04 AM   | HomeDomain     | dd4b52c3d7f4ed39a7d8ca8baa79651ad5c2b71d |   |
| Library/BulletinBoard/SectionInfo.plist    |                                    | 23,702    | 1/16/2014 1:11:59 PM  | HomeDomain     | 3d8a6630ca29c3f835470e1c45a747e245ff8584 |   |
| Library/BulletinBoard/SectionOrder.plist   |                                    | 788       | 2/19/2013 1:12:37 AM  | HomeDomain     | 910e28e5a7bce77740ac6d91546c68ad5ffa9491 |   |
| Library/Caches/com.apple.mobilesafari/     | Thumbnails/040164FC-BA2F-42BB-81E7 | 26,910    | 1/4/2014 12:01:23 AM  | HomeDomain     | 406bf4ce09639cadb79440fa4ac86e1b0cc10304 |   |
| Library/Caches/com.apple.mobilesafari/     | Thumbnails/6D939D86-F667-4596-8B71 | 54,882    | 6/16/2013 4:30:34 AM  | HomeDomain     | 5e0b3d1018c9cc8f4c72e68a1a43d3a5e5a99d83 |   |
| Library/Caches/com.apple.mobilesafari/     | Thumbnails/76963A1B-595A-4B1A-9C9F | 16,792    | 6/22/2013 2:46:03 PM  | HomeDomain     | 580bf2d701a82402b0b5773281a8bac87540c9a6 |   |
| Library/Caches/com.apple.mobilesafari/     | Thumbnails/DF2E9D2C-DC06-40D6-961  | 1,539     | 9/25/2013 2:56:51 PM  | HomeDomain     | 6a53f1828a4fb639b44890aac77a11e8b072ea4d |   |
| Library/Caches/com.apple.mobilesafari/     | Thumbnails/FE5447E2-B52F-414D-AB6  | 1,662     | 1/16/2014 2:44:19 PM  | HomeDomain     | a07ad1e28c2ec87a91b60a9a77e35f805f310f88 |   |
| Library/Caches/com.apple.WebAppCach        | he/ApplicationCache.db             | 294,912   | 9/25/2013 2:56:46 PM  | HomeDomain     | d2acb1ec24ed4669ec97974578478cff5bd236f9 |   |
| Library/Caches/locationd/clients.plist     |                                    | 2,425     | 1/18/2014 12:39:09 PM | RootDomain     | a690d7769cce8904ca2b67320b107c8fe5f79412 |   |
| Library/Caches/locationd/consolidated.c    | db                                 | 20,480    | 12/31/2013 12:25:28   | RootDomain     | 4096c9ec676f2847dc283405900e284a7c815836 |   |
| Library/Caches/locationd/significant.plist | t                                  | 74        | 5/10/2013 3:59:43 PM  | RootDomain     | c061d48f0cbf73a9ebdae6e15dd85ed9669114f5 |   |
| Library/Calendar/Calendar.sqlitedb         |                                    | 389,120   | 1/17/2014 1:31:13 AM  | HomeDomain     | 2041457d5fe04d39d0ab481178355df6781e6858 |   |
| Library/Calendar/Extras.db                 |                                    | 28,672    | 1/3/2014 3:22:42 PM   | HomeDomain     | 22b5fb3c3890cfc5cee685c923922e8ebe8ee9fd | - |

iPhone Backup Browser

| C1b7aca59e2eb                        | a6f4635cfe7c4b2de1bd8128 | 98_extract |               |
|--------------------------------------|--------------------------|------------|---------------|
|                                      |                          | Q          |               |
| Name 🔺                               | Date Modified            | Size       | Kind          |
| AppDomain-co.LaunchKey.LaunchKey     | 15-Jan-2014 10:05 PM     |            | Folder        |
| AppDomain-com.apple.weather          | 15-Jan-2014 10:05 PM     |            | Folder        |
| AppDomain-com.apple.WebViewService   | 15-Jan-2014 10:05 PM     |            | Folder        |
| AppDomain-com.eloud.photovaultpro    | 15-Jan-2014 10:05 PM     |            | Folder        |
| AppDomain-com.google.PlayMusic       | 15-Jan-2014 10:05 PM     |            | Folder        |
| AppDomain-com.google.Wallet          | 15-Jan-2014 10:05 PM     |            | Folder        |
| AppDomain-com.HackTest               | 15-Jan-2014 10:05 PM     |            | Folder        |
| AppDomain-com.innerfour.photovault   | 15-Jan-2014 10:05 PM     |            | Folder        |
| AppDomain-com.jadedpixel.shopify     | 15-Jan-2014 10:05 PM     |            | Folder        |
| AppDomain-com.krvw.iGoat             | 15-Jan-2014 10:05 PM     |            | Folder        |
| AppDomain-com.mywickr.wickr          | Today 7:46 PM            |            | Folder        |
| AppDomain-com.quickoffice.egab       | 15-Jan-2014 10:05 PM     |            | Folder        |
| AppDomain-com.securitylearn.CardInfo | 15-Jan-2014 10:05 PM     |            | Folder        |
| AppDomain-com.yahoo.Aerogram         | 15-Jan-2014 10:05 PM     |            | Folder        |
| AppDomain-com.yahoo.frontpage        | 15-Jan-2014 10:05 PM     |            | Folder        |
| AppDomain-com.yahoo.messenger        | 15-Jan-2014 10:05 PM     |            | Folder        |
| AppDomain-com.yahoo.weather          | 15-Jan-2014 10:05 PM     |            | Folder        |
| AppDomain-mega.ios                   | Today 7:46 PM            |            | Folder        |
| AppDomain-org.wordpress              | 15-Jan-2014 10:05 PM     |            | Folder        |
| AppDomain-SynAck.shitiBank           | 15-Jan-2014 10:05 PM     |            | Folder        |
| CameraRollDomain                     | 15-Jan-2014 10:05 PM     |            | Folder        |
| 🕨 🚞 DatabaseDomain                   | 15-Jan-2014 10:05 PM     |            | Folder        |
| HomeDomain                           | 15-Jan-2014 10:05 PM     |            | Folder        |
| KeychainDomain                       | 15-Jan-2014 10:05 PM     |            | Folder        |
| ManagedPreferencesDomain             | 15-Jan-2014 10:05 PM     |            | Folder        |
| Manifest.plist                       | Today 7:46 PM            | 9 KB       | Property List |
| MediaDomain                          | 15-Jan-2014 10:05 PM     |            | Folder        |
| MobileDeviceDomain                   | 15-Jan-2014 10:05 PM     |            | Folder        |
| RootDomain                           | 15-Jan-2014 10:05 PM     |            | Folder        |
| SystemPreferencesDomain              | 15-Jan-2014 10:05 PM     |            | Folder        |
| WirelessDomain                       | 15-Jan-2014 10:05 PM     |            | Folder        |

### Extracted iPhone backup files

### 000

### python\_scripts — bash — 194×31

R<sub>M</sub>

| 1                               |                                                   | Passwords                                        |                                               |                                |
|---------------------------------|---------------------------------------------------|--------------------------------------------------|-----------------------------------------------|--------------------------------|
| Service                         | Account                                           | Data                                             | Access group                                  | Protection class               |
| push.apple.com                  |                                                   | >e60a5980072c7c1c23                              | b com.apple.apsd                              | AlwaysThisDeviceOnly           |
| AirPort                         | belkin.3239                                       | 443c8666                                         | apple                                         | AfterFirstUnlock               |
| Shared Mobile Device ID         |                                                   | 9efe46f4bd36cf2c268                              | a PGB36VEQ8D.ru.yandex.mobile.shared-device-i | d WhenUnlocked                 |
| com.apple.certui                | https: blu-m.hotmail.com - c643bf96 59            | b4 <binary data="" plist=""></binary>            | apple                                         | Always                         |
| AppleIDClientIdentifier         |                                                   | 7E56EFCC-3757-445D-                              | 8 apple                                       | AfterFirstUnlockThisDeviceOnly |
| Etsy                            | Itoken                                            | 0233402f7f5e9b82487                              | 9 3CUB372VC3.com.etsv.etsvforios              | WhenUnlocked                   |
| Etsy                            | secret                                            | 6b96974a0a                                       | 3CUB372VC3.com.etsv.etsvforios                | WhenUnlocked                   |
| com.facebook.analytics.deviceid |                                                   | 596B8BD8-C684-4F49-                              | B T840ZS65DQ.platformFamily                   | AlwaysThisDeviceOnly           |
| com.facebook.datr               |                                                   | bXFQUfDmdKPE0Cis Vo                              | t T840ZS65D0.platformFamily                   | WhenUnlocked                   |
| com.apple.certui                | https: blu-m.hotmail.com - 352dcac7 25            | 63  <binary data="" plist=""></binary>           | apple                                         | Always                         |
| com, facebook, Snap, graph      | Data('100004090443505')                           | BAADhZCRCfHxMBAKK9K                              | c T840ZS65D0.platformFamily                   | WhenUnlocked                   |
| com.apple.certui                | https: mega.co.nz - 5b4ff5c8 39c1f27f             | f0 <pre>doinary plist data&gt;</pre>             | com.apple.cfnetwork                           | Always                         |
| com.apple.certui                | <pre>https: blu-m.hotmail.com - 7e571084 e1</pre> | 59  <binary data="" plist=""></binary>           | apple                                         | Always                         |
| com.apple.certui                | <pre>https: accounts.google.com - c6ee4e97</pre>  | ell <binary data="" plist=""></binary>           | com.apple.cfnetwork                           | Always                         |
| com.apple.certui                | <pre>https: accounts.voutube.com - 7f5910d3</pre> | 9  <binary data="" plist=""></binary>            | com.apple.cfnetwork                           | Always                         |
| com.apple.certui                | <pre>https: blu-m.hotmail.com - cecacbbe 40</pre> | 98                                               | apple                                         | Always                         |
| com.apple.certui                | https: www.google.co.in - 986de596 fba            | dal <binary data="" plist=""></binary>           | com.apple.cfnetwork                           | Always                         |
| com.apple.certui                | https: blu-m.hotmail.com - 12882df3 c3            | d5  <binary data="" plist=""></binary>           | apple                                         | Always                         |
| com.apple.certui                | https: netbanking.mashregbank.com - 5a            | fel <binary data="" plist=""></binary>           | com.apple.cfnetwork                           | Always                         |
| com.apple.certui                | <pre>https: www.testflightapp.com - 0f67aea</pre> | e <pre>l<binary data="" plist=""></binary></pre> | com.apple.cfnetwork                           | Always                         |
| com.apple.certui                | <pre>https: blu-m.hotmail.com - 114aac43 a8</pre> | 01 <binary data="" plist=""></binary>            | apple                                         | Always                         |
| com.apple.certui                | https: www.testflightapp.com - a490976            | 5 <pre>shinary plist data&gt;</pre>              | com.apple.cfnetwork                           | Always                         |
| AirPort                         | satish mac                                        | 1234abcd                                         | apple                                         | AfterFirstUnlock               |
| com.apple.certui                | https: netbanking.mashrepbank.com - 6a            | f6 <pre>sbinary plist data&gt;</pre>             | com.apple.cfnetwork                           | Always                         |
| com.apple.certui                | <pre>https: blu-m.hotmail.com - e96abbaf 80</pre> | 74<br>shinary plist data>                        | apple                                         | Always                         |
| com.apple.iAdIDRecords          | Data('kADiAdIDStorageKey')                        | <pre><binary data="" plist=""></binary></pre>    | apple                                         | WhenUnlocked                   |

A decrypted keychain

| Satishb3 ≜ |                                                                                                    | Summary Info Apps Music M                                                                                                    | ovies TV Shows Photos                                                                                                    | On This iPhone                                                               | Done |
|------------|----------------------------------------------------------------------------------------------------|----------------------------------------------------------------------------------------------------|----------------------------------------------------------------------------------------------------|------------------------------------------------------------------------------|------|
|            | iPhone 3GS                                                                                         | Set Pa                                                                                                    | ssword                                                                                                    |                                                                              |      |
|            | Backups                                                                                            | Sat<br>G<br>Gar<br>Pho<br>Ser<br>Car<br>Pho<br>Car<br>Pho<br>Ser<br>Car<br>Car<br>Car<br>Car<br>Car<br>Car<br>Car<br>Ca                                                                                        | ussword in my keychain                                                                                                    | on<br>s available (version 6.1.3). To<br>are, click Update.<br>hone          |      |
|            |                                                                                                    |                                                                                                    |                                                                                                    |                                                                              |      |
|            | Automatical                                                                                        | In Pack Up                                                                                                    | Manually Book Up and                                                                                                    | Postore                                                                      |      |
|            | Automatical                                                                                        | <b>Ily Back Up</b><br>9 most important data on your iPhone to iCloud.                                                                                                    | Manually Back Up and<br>Manually back up your iPhor<br>stored on this computer.                                                               | Restore<br>ne to this computer or restore a backup                           |      |
|            | Automatical<br>iCloud<br>Back up the<br>This comp<br>A full back                                   | Iy Back Up<br>most important data on your iPhone to iCloud.<br>uter<br>to d'your iPhone will be stored on this computer.                                                                                       | Manually Back Up and<br>Manually back up your IPhor<br>stored on this computer.                                                               | Restore<br>he to this computer or restore a backup<br>Restore Backup         |      |
|            | Automatical<br>icloud<br>Back up th<br>This comp<br>A full back.                                   | Iy Back Up<br>e most important data on your iPhone to iCloud.<br>uter<br>Io dr your iPhone will be stored on this computer.<br>I iPhone backup<br>also back up account passwords used on this iPhon            | Manually Back Up and<br>Manually back up your iPho<br>stored on this computer.<br>Back Up Now<br>Latest Backup:<br>Today 6:26 PM to this comp | Restore<br>ne to this computer or restore a backup<br>Restore Backup         |      |
|            | Automatical<br>i Cloud<br>Back up th<br>This comp<br>A full back,<br>M Encryp<br>This will<br>Chan | ly Back Up<br>or most important data on your iPhone to iCloud.<br>uter<br>pod your iPhone will be stored on this computer<br>IPhone backup<br>also back up account passwords used on this IPhon<br>ge Password | Manually Back Up and<br>Manually Back Up your iPho<br>stored on this computer.<br>Back Up Now<br>Latest Backup:<br>Today 6:26 PM to this comp | Restore<br>ne to this computer or restore a backup<br>Restore Backup<br>uter |      |

iTunes-encrypted backup

| Device Backups                | ×                    |
|-------------------------------|----------------------|
| 🗎 🗯 Satishb3                  | 1/18/2014 9:46:57 PM |
| Device Name:<br>Phone Number: | Product Type:        |
| Open another                  | OK Cancel            |

iPhone Password Breaker-Choose backup

| le Setting                                                                                                    | is Help                                                                                                    |
|----------------------------------------------------------------------------------------------------|----------------------------------------------------------------------------------------------------|
|                                                                                                    | •                                                                                                    |
| ackup:                                                                                                    |                                                                                                    |
| :\Users\Tes                                                                                                    | t\AppData\Roaming\Apple Computer\M\Manifest.plist Open                                                                                                    |
| A 44- 1                                                                                                    |                                                                                                    |
| Attacks                                                                                                    |                                                                                                    |
|                                                                                                    |                                                                                                    |
|                                                                                                    | •                                                                                                    |
| Task                                                                                                    |                                                                                                    |
| englis                                                                                                    | h.dic; no mutations                                                                                                    |
|                                                                                                    |                                                                                                    |
| -                                                                                                    |                                                                                                    |
| -                                                                                                    |                                                                                                    |
|                                                                                                    |                                                                                                    |
|                                                                                                    | (a)                                                                                                    |
|                                                                                                    |                                                                                                    |
| Progress                                                                                                    |                                                                                                    |
| Progress<br>Attack 1 of                                                                                                    | 1                                                                                                    |
| Progress<br>Attack 1 of                                                                                                    | 1                                                                                                    |
| Progress<br>Attack 1 of                                                                                                    | 1<br>Start                                                                                                    |
| Progress<br>Attack 1 of<br>Estimated t                                                                                       | 1 Start                                                                                                    |
| Progress<br>Attack 1 of<br>Estimated t<br>Attack rate                                                                        | 1 Start                                                                                                    |
| Progress<br>Attack 1 of<br>Estimated t<br>Attack rate<br>Current par                                                         | 1<br>ime left:<br>:<br>ssword: 1234                                                                                                    |
| Progress<br>Attack 1 of<br>Estimated t<br>Attack rate<br>Current pas                                                         | 1<br>ime left:<br>:<br>ssword: 1234                                                                                                    |
| Progress<br>Attack 1 of<br>Estimated t<br>Attack rate<br>Current par                                                         | 1<br>ime left:<br>:<br>:<br>ssword: 1234                                                                                                    |
| Progress<br>Attack 1 of<br>Estimated t<br>Attack rate<br>Current pas<br>Time<br>09:44:07                                     | I I I I I I I I I I I I I I I I I I I                                                                                                    |
| Progress<br>Attack 1 of<br>Estimated t<br>Attack rate<br>Current par<br>Time<br>09:14:07<br>09:44:30                         | I I I I I I I I I I I I I I I I I I I                                                                                                    |
| Progress<br>Attack 1 of<br>Estimated t<br>Attack rate<br>Current par<br>Time<br>09:44:07<br>09:44:30<br>09:45:02             | I I Start I Start Start |
| Progress<br>Attack 1 of<br>Estimated t<br>Attack rate<br>Current par<br>Time<br>09:44:07<br>09:44:30<br>09:45:02<br>09:45:02 | I I I I I I I I I I I I I I I I I I I                                                                                                    |
| Progress<br>Attack 1 of<br>Estimated t<br>Attack rate<br>Current par<br>09:44:07<br>09:45:02<br>09:45:23<br>09:45:23         | I I I I I I I I I I I I I I I I I I I                                                                                                    |

iPhone Password Breaker-password brute force

| N | lo SIM 🤶                                  | 7:09                                                                          | 35% 🗈                                             |
|---|-------------------------------------------|-------------------------------------------------------------------------------|---------------------------------------------------|
| < | iCloud Sto                                | rage & Bac                                                                    | kup                                               |
|   | Storage                                   |                                                                               |                                                   |
|   | Total Stora                               | ige                                                                           | 5.0 GB                                            |
|   | Available                                 |                                                                               | 4.9 GB                                            |
|   | Manage St                                 | orage                                                                         | >                                                 |
|   |                                           |                                                                               |                                                   |
|   | Cha                                       | inge Storage                                                                  | Plan                                              |
|   | Backup                                    |                                                                               |                                                   |
|   | iCloud Bac                                | kup                                                                           |                                                   |
|   | Automatica<br>accounts, do<br>this iPhone | lly back up your<br>ocuments, and s<br>e is plugged in, l<br>onnected to Wi-f | camera roll,<br>ettings when<br>ocked, and<br>Fi. |

iCloud backup toggle on the iPhone

| Sign In        | ×                     |
|----------------|-----------------------|
| Sign in with A | pple ID               |
| Apple ID:      |                       |
| Password:      |                       |
| 🔘 Use authenti | cation token (base64) |
|                |                       |
|                | OK Cancel             |

| securit | tylearn wordpress                                                                                         | securitylearn.wordpress@gmail.con<br>431268493                      |
|---------|----------------------------------------------------------------------------------------------------|---------------------------------------------------------------------|
|         | Satishb3 [iPhone2,1] [SN: 85<br>UDID: 6c1b7aca59e2eba6f46<br>Updated: January, 18 2014 1<br>Size: 36.6 MB | 137505EDG]<br>i35cfe7c4b2de1bd812898<br>i3:37; 1 snapshot(s)        |
|         | Satishb3 [iPhone3,1] [SN: 87<br>UDID: b716de79051ef093a9i<br>Updated: October, 18 2011 0<br>Size: 21.6 MB | <b>0522V6A4S]</b><br>3fc3ff1c46ca5e36faabc3<br>17:00; 3 snapshot(s) |
|         |                                                                                                    |                                                                     |

### 5. iOS Data Analysis and Recovery

|             |       |      |                     | ÷                                                 |
|-------------|-------|------|---------------------|---------------------------------------------------|
| ZSPRECORD   | (61)  | JRL▲ | ZCONTENT            | ZEXTID                                            |
| ZSPTOPHIT   | (0)   |      | Attachment 1 Image  | message_guid=AAB17F24-7BE7-47B0-A60A-44B580182FCF |
| Z_METADATA  | (1)   |      | Lower unit gone     | message_guid=174142BB-7784-4EF5-A6DC-1254E4FA3AE4 |
| Z_PRIMARYKE | Y (2) |      | What is the problem | message_guid=C2135048-6332-4CB6-AFEB-99A17E780B87 |
|             |       |      | Cruisin at 7 knots  | message_guid=76351522-9509-4CD2-9C12-9613CF185A6A |

### The SMS Spotlight cache file

```
mbp-hmahalik:Webkit hmahalik$ cd /Users/
hmahalik/Desktop/Webkit/LocalStorage
mbp-hmahalik:LocalStorage hmahalik$ ls
StorageTracker.db
http_www.google.com_0.localstorage
http_m.youtube.com_0.localstorage
http_www.youtube.com_0.localstorage
http_www.bing.com_0.localstorage
https_m.facebook.com_0.localstorage
mbp-hmahalik:LocalStorage hmahalik$
```

### The LocalStorage folder contents

| 000                |                 |             | Conso      | lidated.db – | Locked +      |              |          |       |            | <u>.</u>        |
|--------------------|-----------------|-------------|------------|--------------|---------------|--------------|----------|-------|------------|-----------------|
| Execute:           | Timestamo       | MagneticX   | MagneticY  | MagneticZ    | RiasX         | BiasY        | BiasZ    | Level | Magnitude  | Inclination     |
| QFilter            | 307825508 866   | 1 000131249 | -5 6691226 | -33 6426     | -9 8247       | -33 572      | -74 7216 | 3     | 34 1315841 | 16 746786117553 |
| Tables             | 397464520 501   | 2 527702331 | 36 5915298 | -9 59072     | -10 180       | -30 265      | -74 7932 | 3     | 38 4508171 | 19 300725936889 |
| CompassCalibration | 395677653.583   | 29.69783592 | 16.5588665 | -10.1030     | -17.953       | -42.845      | -71.7329 | 3     | 43.5232200 | 9.4296483993530 |
| ZS Rows            | 397278928.742   | 35.99276351 | -4.1517596 | -17.9594     | -11.636       | -39.020      | -71.4378 | 3     | 40.4383430 | 23.143756866455 |
| Fences             | 397526608.005   | 9.358675003 | -25.768684 | -31.5292     | -16.420       | -42.946      | -67.5148 | 3     | 40.7610816 | 18.209178924560 |
| Tablatafa          | 395933819.072   | 24.77676010 | -5.3470115 | -16.8228     | -10.536       | -39.333      | -68.1713 | 3     | 30.4218235 | 33.231529235839 |
| a Rower            | 395401386.925   | -32.7209167 | -26.507610 | -11.1854     | -21.658       | -43.165      | -67.6966 | 3     | 43.4477310 | 17.569580078125 |
| Views              | 397707511.257   | -34.8691444 | -18.540580 | 1.463419     | -18.932       | -43.680      | -52.6133 | 3     | 39.5190124 | 30.580520629882 |
| incus.             | 398008208.522   | -37.7201614 | -13.226410 | -1.76363     | -22.500       | -47.722      | -63.9044 | 4     | 40.0107383 | 20.924821853637 |
|                    | 398626719.873   | -21.7697811 | -28.302036 | -10.4521     | -16.045       | -44.880      | -60.6969 | 3     | 38.9990806 | 21.757526397705 |
|                    | 395596414.866   | -10.7783412 | -29.576835 | -28.8846     | -13.250       | -46.857      | -59.4609 | 3     | 42.7233581 | 23.430925369262 |
|                    | 395681681.68238 | -18.1000881 | -25.179094 | -28.4051     | -29.237       | -46.415      | -69.3532 | 3     | 42.0529747 | 44.917324066162 |
|                    | 395681689.236   | -26.7571754 | 11.4114971 | -28.8680     | -25.277       | -44.671      | -66.6357 | 3     | 41.2897338 | 33.963188171386 |
|                    | 395933972.833   | -31.9908790 | -22.259635 | -29.7702     | -21.332       | -43.852      | -65.9417 | 5     | 49.0426139 | 36.140575408935 |
|                    | 398157326.401   | -38.9373474 | -17.843893 | 22.89932     | -19.085       | -46.388      | -65.1300 | 3     | 48.8898010 | 12.794839859008 |
|                    | 395933824.298   | 18.24590492 | -29.881649 | 1.820023     | -13.694       | -41.850      | -67.1636 | 3     | 35.0590744 | 41.680133819580 |
|                    | 395933831.094   | -18.6137428 | 15.4992513 | 17.41366     | -14.873       | -42.855      | -66.2330 | 5     | 29.8317604 | 32.763885498046 |
|                    | 397837999.531   | -21.9664058 | 28.1718273 | -26.0368     | -19.843       | -44.165      | -64.5132 | 4     | 44.2051391 | 20.393218994140 |
|                    | 396881225.617   | 37.02405548 | -21.706907 | -14.7401     | -18.227       | -44.392      | -63.9292 | 5     | 45.3788871 | 23.224666595458 |
|                    | 396618096.706   | -18.8169689 | -46.284172 | -22.8564     | -18.789       | -43.364      | -61.3223 | 3     | 56.9098930 | 16.755559921264 |
|                    | 396618102.170   | 50.84199905 | -1.0987336 | -10.9434     | -19.307       | -42.917      | -61.5488 | 4     | 52.0180130 | 17.581190109252 |
|                    | 398222060.053   | 48.39217758 | 12.6660327 | -13.6877     | -19.294       | -42.998      | -61.2228 | 5     | 51.8612136 | 15.283143997192 |
|                    | 397464529.130   | 6.932649612 | 35.1686248 | -31.5720     | -11.293       | -32.009      | -71.6104 | 3     | 47.7670402 | 23.336816787719 |
|                    | 398626731.556   | -39.4483909 | -7.5617275 | 6.797387     | -16.782       | -39.792      | -61.5390 | 4     | 40.7376976 | 20.442686080932 |
|                    | 398626743.471   | -20.5659294 | 28.8992786 | -21.4836     | -16.367       | -39.818      | -62.2913 | 5     | 39.8598060 | 17.258197784423 |
| 谷 * Upgrade        | + - Edit        |             |            | 1            | 25 records. I | 0.0 seconds. |          |       |            | Filter          |

### The Consolidated.db view with SQLite Professional

| O     O     en_GB-dynamic-text.dat                                                                                                    |                                                                                                    |
|----------------------------------------------------------------------------------------------------|----------------------------------------------------------------------------------------------------|
|                                                                                                    | Hex Q* Text search                                                                                                    |
| Save Copy Cut Paste Undo Redo                                                                                                    | Go To Offset Find (Text search)                                                                                                    |
| 0000         41         79         0E         16         06         76         76         06         77         20         30         00         01         72         16         77         30         07         76         76         76         77         20         35         00         00         01         17         16         77         30         05         70         00         77         30         05         77         16         77         16         77         16         77         16         77         16         77         16         77         16         77         16         77         16         77         16         77         16         77         16         77         16         77         16         77         16         77         16         77         17         77         77         77         77         77         77         17         17         16         17         16         17         16         17         16         17         17         17         17         17         17         17         17         17         17         17         17         17         17         1 | 80 DynaicDictionary-5oris.jopod.<br>g wy.emoli.toke.core.messoge.sen<br>91 ding.to.doy.meetmes.com.ad<br>73 dress.bring.menygetkeys<br>62open.check.drugs.contact.<br>65concerns.brithdoy.cholite<br>62iphene.forensics.macking.<br>63doy.mext.set.mext.set.<br>64 |
| Type Value                                                                                                    |                                                                                                    |
| 8 bit signed                                                                                                    |                                                                                                    |
| 8 bit unsi                                                                                                    |                                                                                                    |
| 16 bit signed                                                                                                    |                                                                                                    |
| 16 bit uns                                                                                                    |                                                                                                    |
| 32 bit uns                                                                                                    |                                                                                                    |
| Hex Little Endian Insert                                                                                                    | ASCII Offset: 118 Selection: 0                                                                                                    |

Keyboard cache in hex editor

### 6. iOS Forensic Tools

![](_page_19_Figure_1.jpeg)

The EIFT passcode recovery options

|                                                                             |             | Physical<br>imaging | Logical<br>imaging | Passcode<br>recovery | Keychain<br>decryption | Disk<br>decryption             |
|-----------------------------------------------------------------------------|-------------|---------------------|--------------------|----------------------|------------------------|--------------------------------|
| iPhone<br>iPhone 3G iPod                                                    | iOS 1/2/3   | +                   | +                  | instant 2)           | +                      | not<br>encrypted <sup>3)</sup> |
| Touch 1<br>iPod Touch 2                                                     | iOS 4       | +                   | +                  | +                    | +                      | not<br>encrypted 3)            |
| iPhone 3GS<br>iPod Touch 3                                                  | iOS 3       | +                   | +                  | instant 2)           | +                      | not<br>encrypted <sup>3)</sup> |
| iPad 1                                                                      | iOS 4/5     | +                   | +                  | +                    | +                      | + 4)                           |
| iPhone 4<br>iPod Touch 4                                                    | iOS 4/5/6/7 | +                   | +                  | +                    | +                      | +                              |
| iPhone 4S<br>iPhone 5<br>iPhone 5C<br>iPad 2-4<br>iPad Mini<br>iPod Touch 5 | iOS 5/6/7   | +                   | +                  | +                    | +                      | +                              |

EIFT supported devices

| Oxygen Forensic® Extractor v.6.1<br>Oxygen Forensic® Ex<br>Oxygen Forensic® Extractor hel | .0.173 End extract data from device.                                                                                                    |
|-------------------------------------------------------------------------------------------|----------------------------------------------------------------------------------------------------|
|                                                                                           | Connection Mode Please connect your device to PC and select one of the modes: auto connection or manual device selection.                                                                                                    |
|                                                                                           | Auto device connection         Auto mode connects the first device detected on PC.         Image: Auto addition of the second second sec |
| 🕡 Help                                                                                    | Next > Cancel                                                                                                    |

![](_page_20_Figure_3.jpeg)

| Oxygen Forensic® Extractor v.6.1.0.17: Oxygen Forensic® Extract Detection of devices connected via ca | 3<br>ctor<br>able.                    |                                                |                                                           |
|----------------------------------------------------------------------------------------------------|---------------------------------------|------------------------------------------------|-----------------------------------------------------------|
|                                                                                                    | onnect d                              | evice via cabl                                 | e                                                         |
| Dev                                                                                                   | vice is detect                        | ed successfully!                               |                                                           |
| Pre<br>nee<br>Connected                                                                               | ess <b>Next</b> but<br>ad to investig | ton to start extractin<br>ate this device now. | g data from the device. Press <b>Cancel</b> if you do not |
| device                                                                                                | evice informa                         | ation:                                         |                                                           |
|                                                                                                    |                                       | Model:                                         | Apple iPhone 5s                                           |
|                                                                                                    |                                       | IMEI:                                          | 358843056195937                                           |
|                                                                                                    |                                       | Software Revision:                             | 7.0.6                                                     |
| 1                                                                                                    |                                       | Boot loader:                                   | Apple OS iBoot-1940.3.5                                   |
| T                                                                                                    |                                       |                                                |                                                           |
| 🕡 Help                                                                                                |                                       |                                                | Next > Cancel                                             |

Oxygen Forensic Suite-the device information screen

| Oxygen Forensic® Extractor v.6.1.0.173                                                                                                    |                      |
|----------------------------------------------------------------------------------------------------|----------------------|
| Oxygen Forensic® Extractor<br>Select sections to be extracted from the device                                                                                                    |                      |
| <ul> <li>✓ Apple iPhone 5s</li> <li>✓ Calendar</li> <li>✓ Event Log</li> <li>✓ File structure</li> <li>● Selective reading</li> <li>✓ Images</li> <li>✓ Audio</li> <li>✓ Videos</li> <li>✓ Documents</li> <li>✓ Applications</li> <li>✓ Database files</li> <li>✓ Other files</li> <li>● Full reading</li> <li>In Files from internal memory</li> <li>✓ Messages</li> <li>✓ Phonebook</li> </ul> |                      |
| e Help                                                                                                    | < Back Next > Cancel |

| S Oxygen Forensic® Suite 2014 Standard                                                                                |                                                                                                    |                                                                                                    |                                                                                                    |                           |                                                                        |                                                                                                    |
|----------------------------------------------------------------------------------------------------|----------------------------------------------------------------------------------------------------|----------------------------------------------------------------------------------------------------|----------------------------------------------------------------------------------------------------|---------------------------|------------------------------------------------------------------------|----------------------------------------------------------------------------------------------------|
| Elle View Tools Service Help                                                                                          |                                                                                                    |                                                                                                    |                                                                                                    |                           |                                                                        |                                                                                                    |
| 🔶 🔶 🛅 All devices 🕨 😭 Unassigned devices                                                                              | iPhone6, 2 - 3/19/2014                                                                                                    | 8:14:40 PM [35884305                                                                                                    | 6105037] •                                                                                                    |                           |                                                                        | -                                                                                                    |
| 📲 : Connect new device 👻 🏠 Import backup file                                                                         | Save to archive                                                                                                    | 🚹 Analytical tasks 👖                                                                                                    | 🚡 Export 🔸 🍃                                                                                                    | 🔲 View mode 👻 🏠 Actions 🔹 | 🕜 Help                                                                 |                                                                                                    |
| Devices and Cases                                                                                                    | Phone6,2                                                                                                    |                                                                                                    |                                                                                                    | Satish Bommisetty         |                                                                        |                                                                                                    |
| E Al derives<br>→ Consequence devices<br>+10 Apple Phone 355<br>+10 Apple Phone 355<br>+10 Phone 355<br>+10 Phone 355 | Add photo                                                                                                    | Alas<br>Retail Name<br>Internal Name<br>Platform<br>IMEI<br>Software Revision<br>Boot loader<br>Extracted by version<br>Extracted by version<br>Extraction Time | Phone6.2<br>Apple Phone 5s<br>IPAnne6.2<br>IOS<br>39849056199937<br>7.0.6<br>Booh:1940.3.5<br>6.1.0.173<br>3/19/2014 8:14:40 PM | Add photo<br>Full profile | Inspector<br>Case<br>Evidence number<br>Owner<br>Mobile phone<br>Email | Add ingector<br>Add case<br>Add evidence number<br>Satish Bommsetty<br>900 923323<br>satish.bommsetty@gmail.com |
|                                                                                                    | Common sections (16<br>Device Information<br>File Browser<br>Calendar <sup>1660</sup><br>Organizer<br>Calendar <sup>166</sup> Notes <sup>2</sup> |                                                                                                    | Unregistered<br>Aggregated Contacts<br>Key Evidence<br>(324)<br>Phonebook                                                       | Dictionaries Unregistre   | gistered!                                                              | Event Log<br>5733<br>Search                                                                                     |
| Standard version: 6.1.0.173 Expires in 72 days                                                                        | Applications (1)                                                                                                    | stered!                                                                                                    | Unregistered!<br>Timeline                                                                                                    | Web Connections a         | nregistered!<br>nd Locat                                               |                                                                                                    |

Oxygen Forensic Suite-the extracted data summary screen

![](_page_22_Picture_2.jpeg)

| Choose an extraction type:  |                                                                                                    |
|-----------------------------|----------------------------------------------------------------------------------------------------|
| Advanced Logical extraction | Physical mode contains three types of extraction:<br>• Physical extraction<br>• File system extraction<br>• Passcode recovery/test |
| Physical mode               | U The device must be off.                                                                                                    |
|                             | Supported devices running iOS 3.0 or higher: iPhone<br>2G/3G/3GS/4, iPad 1, iPod Touch 1G/2G/3G/4G,<br>iPod Nano 5G                |

![](_page_23_Figure_1.jpeg)

| iOS Physical 3.9                                                                                          |                                                                                                   |      |  |
|----------------------------------------------------------------------------------------------------|---------------------------------------------------------------------------------------------------|------|--|
| Successfully enter                                                                                        | ed Recovery Mode.                                                                                 |      |  |
| Connect > Prepare > Ext                                                                                   | ract data                                                                                         |      |  |
| You can release th                                                                                        | e Home button now.                                                                                |      |  |
| Device Info:                                                                                              |                                                                                                   | Сору |  |
| Device model:<br>iOS version:<br>Serial number:<br>ECID:<br>Board:<br>iBoot firmware version:<br>Chip ID: | iPhone 4 GSM<br>7.0.3-7.0.4<br>870522V6A4S<br>000001C31110CD8C<br>n90ap<br>iBoot-1940.3.5<br>8930 |      |  |

UFED Physical Analyzer-the device information screen

| Paraben's Recovery Stick                                                  |      |      | -     | - 0 -×  |
|---------------------------------------------------------------------------|------|------|-------|---------|
| IRECOVERY STICK for APPLE " IPHONE                                        | File | View | Tools | Help    |
| Aain Page                                                                 |      |      |       |         |
|                                                                           |      |      |       |         |
|                                                                           |      |      |       |         |
|                                                                           |      |      |       |         |
| Choose connected device                                                   |      |      |       |         |
| Detected Devices:                                                         |      |      |       |         |
| Detected Devices:                                                         |      |      |       |         |
| If your device is not displayed, wait a bit and then try to reconnect it. |      |      |       |         |
|                                                                           |      |      |       |         |
| IPhone/IPad/IPod Touch                                                    |      |      |       |         |
| Click on the device image to proceed.                                     |      |      |       |         |
| Cancel                                                                    |      |      |       |         |
|                                                                           |      |      |       |         |
|                                                                           |      |      |       | Is Help |
|                                                                           |      |      |       |         |

![](_page_24_Figure_1.jpeg)

| R Paraben's | Recovery Stick - C:\Users                                                                                                    | satish\Documents\iRecovery\Cases\V                                                                                                    | Vorkspace 1.0         | B Contraction Contraction Contraction Contraction                                                                                                    |                                               |                                                      |                                                  |                      |
|-------------|----------------------------------------------------------------------------------------------------|----------------------------------------------------------------------------------------------------|-----------------------|----------------------------------------------------------------------------------------------------|-----------------------------------------------|------------------------------------------------------|--------------------------------------------------|----------------------|
| Par         | arkeron Silde - CLUerustation/Documents/Watcovery/Gase:Workspee Lot:<br>Proceedings of the Silde - CLUerustation/Documents/Watcovery/Gase:Workspee Lot:<br>Proceedings of the Silde - CLUerustation/Documents/Watcovery/Gase:Workspee Lot:<br>Proceedings of the Silde - CLUErustation/Documents/Watcovery/Gase:Workspee Lot:<br>Proceedings of the Silde - CLUErustation/Documents/Watcovery/Gase:Workspee Lot:<br>Proceedings of the Silde - CLUErustation/Documents/Watcovery/Gase:Workspee Lot:<br>Proceedings of the Silde - CLUErustation/Documents/Watcovery/Gase:Workspee Lot:<br>Proceedings of the Silde - CLUErustation/Documents/Watcovery/Gase:Workspee Lot:<br>Proceedings of the Silde - CLUErustation/Documents/Watcovery/Gase:Workspee Lot:<br>Proceedings of the Silde - CLUErustation/Documents/Watcovery/Gase:Workspee Lot:<br>Proceedings of the Silde - CLUERUS of the Silde - CLUERUS of the Silde - C | Help                                                                                                    |                       |                                                                                                    |                                               |                                                      |                                                  |                      |
| Aain (      | Accurate Value Concernence Value     Bit is     Marcing Value Value Value Value     Accurates     Call History   Crantics   Call History   Crantics   Call History   Crantics   Call History   Crantics   Call History   Crantics   Call History   Crantics   Call History   Crantics   Call History   Crantics   Call History   Crantics   Call History   Crantics   Call History   Crantics   Call History   Crantics   Call History   Crantics   Call History   Call History   Call History   Crantics   Call History   Call History   Call                                                                                                    |                                                                                                    |                       |                                                                                                    |                                               |                                                      |                                                  |                      |
| A           | Acquired Data                                                                                                    | Properties Maps History Maps B                                                                                                    | ookmarks M            | aps Directions Address Book Images                                                                                                    |                                               |                                                      |                                                  |                      |
|             |                                                                                                    | Property                                                                                                    |                       | Value                                                                                                    |                                               |                                                      |                                                  | *                    |
| 653         |                                                                                                    | 2 ActivationState                                                                                                    | Activated             |                                                                                                    |                                               |                                                      |                                                  |                      |
|             | Messages                                                                                                    | 3 ActivationStateAcknowledge                                                                                                    | ed                    |                                                                                                    |                                               |                                                      |                                                  |                      |
| 19          | Contacts                                                                                                    | 4 BasebandBootloaderVersion                                                                                                    | ICE_2_13              |                                                                                                    |                                               |                                                      |                                                  |                      |
| 6           | Call History                                                                                                    | 5 BasebandSerialNumber                                                                                                    |                       | CAEOI4AMI3NgSMaM                                                                                                    |                                               |                                                      |                                                  |                      |
| 1           |                                                                                                    | 6 BasebandVersion                                                                                                    | 04.10.01              |                                                                                                    |                                               |                                                      |                                                  |                      |
|             | Graphics                                                                                                    | 7 BluetoothAddress                                                                                                    | 58:1f:aa:22           | :d1:09                                                                                                    |                                               |                                                      |                                                  |                      |
| <b>E</b>    | Organizer                                                                                                    | Bits - CUlservisation Documental Record Vision Comparison     File     View     Tool   Set of a second decision of the comparison of the compariso |                       |                                                                                                    |                                               |                                                      |                                                  |                      |
| 27          | Multimedia                                                                                                    | 9 CPUArchitecture                                                                                                    | armv7                 |                                                                                                    |                                               |                                                      |                                                  |                      |
| ۲           | Internet Data                                                                                                    | DeviceCertificate                                                                                                    | BEGI<br>bmUxHzA       | I CERTIFICATE MIIC8jCCAlugAwiBAgUYcL/Rd+hahvtMA0GCSqGSib3DQEBBQUAMFoxCZAJBgNV E<br>BggNVBAMTFkFwcGxIIGiQaG9uZ5BEZXZpY2UgQ0EwHhcNMTIwNjA3MDEL MDUyVhcMMTIwNjj3AD                                                                                | BAYTAIVTMRMw<br>DE1MDUyWjCBg                  | EQYDVQQKEwpl<br>gzEtMCsGA1UEA                        | BcHBsZSBJbmMu<br>wwkMjc4MzE0Nj                   | JMRUwEw<br>gtRTgzQS0 |
| ×           | Recovered Data                                                                                                    | 10                                                                                                    | NADCBiQ<br>n24Ps8d5   | zmQswCQrDvQQbtwWDztLMARGALDECawCQDeX;BAQBqNVBACMCUNLC0VgGlobzE1MBEGALDE;<br>(BgQCAhhBwEJIphH3k Hm/RUm1JEeqhCFCgmBKVR6DgK3JW7OjgE07Y8gf+eyyVBf1Jeo/hjxga21pmC<br>vODni LIManyU hicTwIDAOABadGVMIGSMB8GA1UdiwOYM8AEHL+ISNEhoNaedWBIo57RNinTISNMB | .gwRQXBwbGUg<br>Cy xzIPoWNmkeI<br>0GA1UdDaOWE | ISW5JLJEPMA0GA<br>142GS5+YIquTsdl<br>3BRtfGTk644n37N | 4UE CwwGaVBo<br>F0KeyCnW8EzC2I<br>AfFWX+DEtsyGSk | NbbaFWtc             |
| 3           | Tracking History                                                                                                    |                                                                                                    | DwEB/wQ               | AwiFoDAgBgNVHSUBAf8EFjAUBggr BgEFBQcDAQYIKwYBBQUHAwIwEAYKKoZihvdjZAYKAgQCBQAw                                                                                                    | DQYJKoZIhvcNA                                 | AQEF BQADgYEA                                        | NquXldpISNVacb                                   | ca3VZeTql            |
|             | Other Data                                                                                                    | 4                                                                                                    | hWVtrOA               | i x00fMeq1SxmJ/ab4DvDDbKGakD/g99q5eQUsMeQgvaK/SwVCyg+>GnzkuIYzDo12 BFzvVuMbq1QV4r00                                                                                                    | .thrPy4PillEc6P                               | V4OYAgeVcKjRl3e                                      | eUVeb/bA=b                                       | ND CERTI -           |
|             |                                                                                                    | 24                                                                                                    |                       |                                                                                                    |                                               |                                                      |                                                  |                      |
| Dat         | Acquired Data Acquired Data Acquired Data ActivationState Address Book Images  ActivationStateAchonoldeged ActivationStateAchonoldeged ActivationStateAchonoldeged ActivationStateAchonoldeged BasebandVersion C2,2,13 SasebandVersion C4,2,13 SasebandVersion C4,23 SasebandVersion C4,23 SasebandVersion C4,23 SasebandVersion C4,23 SasebandVersion C4,23 SasebandVersion C                     |                                                                                                    |                       |                                                                                                    |                                               |                                                      |                                                  |                      |
| (           |                                                                                                    | Data to acquire:                                                                                                    |                       |                                                                                                    |                                               |                                                      | Elapsed ti                                       | me:                  |
| - 1         |                                                                                                    | Backup Data                                                                                                    | <ul> <li>I</li> </ul> | Acquisition completed                                                                                                    |                                               |                                                      | 0                                                |                      |
|             |                                                                                                    |                                                                                                    |                       |                                                                                                    |                                               |                                                      | 00:14:3                                          | 4                    |
|             |                                                                                                    |                                                                                                    |                       |                                                                                                    |                                               |                                                      |                                                  |                      |
|             |                                                                                                    |                                                                                                    |                       |                                                                                                    |                                               |                                                      | lotal Sto                                        | red:                 |
| iDhor       | e Jouch                                                                                                    |                                                                                                    |                       |                                                                                                    |                                               |                                                      | 275 ME                                           |                      |
| IMION       | View Details                                                                                                    |                                                                                                    |                       | Hide                                                                                                    |                                               |                                                      |                                                  |                      |

iRecovery Stick-the Choose connected device screen

# 7. Understanding Android

![](_page_25_Picture_1.jpeg)

Android architecture

![](_page_25_Figure_3.jpeg)

JVM versus DVM

![](_page_26_Picture_0.jpeg)

The permission model in Android

## 8. Android Forensic Setup and Pre Data Extraction Techniques

![](_page_27_Picture_1.jpeg)

Android SDK Tools setup wizard

| <ul> <li>Android SDK License</li> <li>Android SDK Platform-tools, revision</li> <li>Android SDK Build-tools, revision 19</li> <li>Documentation for Android SDK, API</li> <li>SDK Platform Android 4.4, API 19, revision 1</li> <li>ARM FABI V-78 System Image, Android</li> <li>Google APIs, Android SDK, API 19, revision</li> <li>Sources for Android SDK, API 19, revision</li> <li>Sources for Android SDK, API 19, revision 19</li> <li>Google USB Driver, revision 8</li> </ul> | Package Description & License Package Android SDK Platform-tools, revision 19 Android SDK Build-tools, revision 19 Cocumentation for Android SDK API19, revision 1 Somples for SDK API19, revision 1 ARM EABI V78 System Image, Android API19, revision 1 Google APIS, Android API19, revision 1 Sources for Android SDK API19, revision 1 Sources for Android SDK API19, revision 1 Coogle APIS, Android API19, revision 1 Coogle APIS Driver, revision 8 Cicense Terms and Conditions This is the Android Software Development Kit License Agreement. |
|----------------------------------------------------------------------------------------------------|----------------------------------------------------------------------------------------------------|
|                                                                                                    | Accept Reject Copy to clipboard   Print     O Accept License                                                                                                    |

Android SDK License

| st of existing | Android virtual Device | s located at | C:\Users\vo | gella\.android | Navd     |
|----------------|------------------------|--------------|-------------|----------------|----------|
| AVD Name       | Target Name            | Platform     | API Level   | CPU/ABI        | New      |
|                | No AVD available       |              |             |                | Edit     |
|                |                        |              |             |                | Delete   |
|                |                        |              |             |                | Repair.  |
|                |                        |              |             |                | Details. |
|                |                        |              |             |                | Start    |
|                |                        |              |             |                |          |
|                |                        |              |             |                | Refresh  |

| () Edit Android Virtu | al Device (AVD)                       |  |  |  |  |
|-----------------------|---------------------------------------|--|--|--|--|
|                       |                                       |  |  |  |  |
| AVD Name:             | AVD_for_Nexus_S_by_Google             |  |  |  |  |
| Device:               | Nexus S (4.0", 480 × 800: hdpi) -     |  |  |  |  |
| Target:               | Android 4.2.2 - API Level 17 🗸        |  |  |  |  |
| CPU/ABI:              | ARM (armeabi-v7a) 👻                   |  |  |  |  |
| Keyboard:             | V Hardware keyboard present           |  |  |  |  |
| Skin:                 | Display a skin with hardware controls |  |  |  |  |
| Front Camera:         | None                                  |  |  |  |  |
| Back Camera:          | None                                  |  |  |  |  |
|                       |                                       |  |  |  |  |
| Memory Options:       | RAM: 343 VM Heap: 32                  |  |  |  |  |
|                       |                                       |  |  |  |  |
| Internal Storage:     | 200 MiB 💌                             |  |  |  |  |
| SD Card:              |                                       |  |  |  |  |
|                       | ● Size: MiB ▼                         |  |  |  |  |
|                       | © File: Browse                        |  |  |  |  |
|                       |                                       |  |  |  |  |
| Emulation Options:    | Snapshot 🕅 Use Host GPU               |  |  |  |  |
| Override the exist    | ing AVD with the same name            |  |  |  |  |
|                       |                                       |  |  |  |  |
|                       |                                       |  |  |  |  |
|                       |                                       |  |  |  |  |
|                       | OK Cancel                             |  |  |  |  |

Virtual device configuration

![](_page_29_Picture_0.jpeg)

The Android emulator

![](_page_29_Picture_2.jpeg)

USB mass storage

| 2             | 📼 llı. 🗢 🎋 🛛 🐵 🧌       | 7:42 PM |
|---------------|------------------------|---------|
| US            | B connection type      |         |
| D             | efault connection type |         |
| <b>А</b><br>А | Select default type    | 2       |
| W             | Charge only            |         |
|               | HTC Sync               |         |
|               | Disk drive             |         |
|               | Internet sharing       |         |
|               | Done                   |         |

HTC mobile USB options

| Ý 🖄 😨 📶 76% 💈                                                                           | 12:39 |
|-----------------------------------------------------------------------------------------|-------|
| 🔯 Developer options                                                                     |       |
| USB debugging<br>Debug mode when USB is connected                                       |       |
| Development device ID<br>HU2I-5IX5-PNTM-B                                               |       |
| Allow mock locations<br>Allow mock locations                                            |       |
| Desktop backup password<br>Full desktop backups are not currently<br>protected          |       |
| User interface                                                                          |       |
| Strict mode<br>Make screen flash when apps<br>perform long operations on main<br>thread |       |
| Show pointer location<br>Screen overlay showing current touch<br>data                   |       |
| Show touches<br>Show visual feedback for touch                                          |       |

The USB debugging option in Samsung mobiles

![](_page_31_Picture_0.jpeg)

Smudges visible on a device under proper lighting (Source: https://viaforensics.com/wpinstall/wpcontent/uploads/smudge.png)

![](_page_31_Picture_2.jpeg)

Forgot pattern option on an Android device

![](_page_31_Picture_4.jpeg)

Normal Android system recovery mode

| Clock | workMod Recovery v4.0.0.4 |
|-------|---------------------------|
| - re  | boot sustem now           |
| - ap  | ply update from sdcard    |
| - wi  | pe data/factory reset     |
| - wi  | pe cache partition        |
| - in  | stall zip from sdcard     |
| - ba  | ickup and restore         |
| - mo  | ounts and storage         |
| - ad  | lvanced                   |
| - 00  | wer off                   |

Modified recovery mode

| Superuse                                                          | <b>X</b><br>r Request                                                     |
|-------------------------------------------------------------------|---------------------------------------------------------------------------|
| Root Explorer is reques                                           | ting Superuser access.                                                    |
| Warning: If you did not in<br>do not understand this<br>good idea | itiate this action, or if you<br>request, it's generally a<br>to deny it. |
|                                                                   | Tap for more info                                                         |
| Deny                                                              | Allow                                                                     |
| ✓ Remember                                                        |                                                                           |
|                                                                   |                                                                           |

Application requesting root access

# 9. Android Data Extraction Techniques

| 00                                                                                                    | 📄 platform-tools — adl                                                                                                    | o — 80×24                                  |                           |        |
|----------------------------------------------------------------------------------------------------|----------------------------------------------------------------------------------------------------|--------------------------------------------|---------------------------|--------|
| t login: Mon May<br>)-hmahalik:∼ hmaha<br>(86_64-20140321/so<br>)-hmahalik:platfo<br>∫\ Tools/Term.apk<br>Jaemon not running | 5 11:47:35 on ttys000<br>alik\$ cd /Users/hmahalik/De<br>dk/platform-tools<br>rm-tools hmahalik\$ ./adb in<br>g. starting it now on port | sktop/Android\<br>stall /Users/h<br>5037 * | Tools/adt-<br>mahalik/Des | bundle |
| Jaemon started su                                                                                                    | ccessfully *                                                                                                    |                                            |                           |        |
|                                                                                                    |                                                                                                    |                                            |                           |        |
| C:\temp\da                                                                                                    | ata                                                                                                    |                                            |                           |        |
| File Edit View Tool                                                                                                    | s Help                                                                                                    |                                            |                           |        |
|                                                                                                    | n librany - Share with - Burn Ne                                                                                                    | ny folder                                  |                           |        |
| organize · Includer                                                                                                    | and and a share with a barrier for                                                                                                    | Data and Cal                               | T                         | Car    |
| 😭 Favorites                                                                                                    | Name                                                                                                    | Date modified                              | Туре                      | Size   |
| 🗼 Downloads                                                                                                    | 🍌 com.adobe.flashplayer                                                                                                    | 28-12-2013 12:07                           | File folder               |        |
| Recent Places                                                                                                    | 퉳 com.adobe.reader                                                                                                    | 28-12-2013 12:07                           | File folder               |        |
| Marktop                                                                                                    | 🍌 com.aldiko.android                                                                                                    | 28-12-2013 12:07                           | File folder               |        |
|                                                                                                    | 🍌 com.android.browser                                                                                                    | 28-12-2013 12:07                           | File folder               |        |
| 🥽 Libraries                                                                                                    | 🍌 com.android.calculator2                                                                                                    | 28-12-2013 12:07                           | File folder               |        |
|                                                                                                    | 🍌 com.android.camera                                                                                                    | 28-12-2013 12:07                           | File folder               |        |
| 🖳 Computer                                                                                                    | com.android.deskclock                                                                                                    | 28-12-2013 12:07                           | File folder               |        |
| 🏭 Local Disk (C:)                                                                                                    | 🍌 com.android.email                                                                                                    | 28-12-2013 12:07                           | File folder               |        |
| LENOVO (D:)                                                                                                    | 퉬 com.android.gallery3d                                                                                                    | 28-12-2013 12:07                           | File folder               |        |
|                                                                                                    | 腸 com.android.inputmethod.latin                                                                                                    | 28-12-2013 12:07                           | File folder               |        |
| 🙀 Network                                                                                                    | 🎉 com.android.keychain                                                                                                    | 28-12-2013 12:07                           | File folder               |        |
|                                                                                                    | com.android.launcher                                                                                                    | 28-12-2013 12:07                           | File folder               |        |
|                                                                                                    | com.android.musicfx                                                                                                    | 28-12-2013 12:07                           | File folder               |        |
|                                                                                                    | com.android.phone                                                                                                    | 28-12-2013 12:07                           | File folder               |        |
|                                                                                                    |                                                                                                    | 20.12.2012.12.07                           | F1 6 1 1                  |        |

The /data directory extracted to a forensic workstation

| SQLite Database Browser - C:/te                                                                                                    | mp/databases/pro | file.db |                                                                              | 2 |
|----------------------------------------------------------------------------------------------------|------------------|---------|------------------------------------------------------------------------------|---|
| ile Edit View Help                                                                                                    |                  |         |                                                                              |   |
| Database Structure Browse Data                                                                                                    | Execute SQL      | E   ];  |                                                                              |   |
| Name                                                                                                    | Object           | Туре    | Schema                                                                       |   |
| ⊕android_metadata<br>⊕sync_state                                                                                                    | table<br>table   |         | CREATE TABLE android_metadata (local<br>CREATE TABLE _sync_state (_id INTEGE |   |
| terrender besterne besterne b | table            |         | CREATE TABLE packages (_id INTEGER<br>CREATE TABLE mimetypes (_id INTEGER    |   |
| t)-data                                                                                                    | table            |         | CREATE TABLE data (_id INTEGER PRIM                                          |   |

![](_page_33_Picture_4.jpeg)

| s Help                        |                                                                                                    |                                                                                                    |                                                                                                    |
|-------------------------------|----------------------------------------------------------------------------------------------------|----------------------------------------------------------------------------------------------------|----------------------------------------------------------------------------------------------------|
| n library 🔻 Share with 👻 Burn | New folder                                                                                                    |                                                                                                    |                                                                                                    |
| Name                          | Date modified                                                                                                    | Туре                                                                                                    | Size                                                                                                    |
| contacts2.db                  | 28-12-2013 13:10                                                                                                    | DB File                                                                                                    | 308 1                                                                                                    |
| contacts2.db-journal          | 28-12-2013 13:10                                                                                                    | DB-JOURNAL File                                                                                                    | 13                                                                                                    |
| profile.db                    | 28-12-2013 13:10                                                                                                    | DB File                                                                                                    | 308                                                                                                    |
| profile.db-journal            | 28-12-2013 13:10                                                                                                    | DB-JOURNAL File                                                                                                    | 01                                                                                                    |
|                               | s Help<br>n library  Share with  Burn<br>Name<br>Contacts2.db<br>contacts2.db-journal<br>profile.db<br>profile.db-journal | s Help<br>n library  Share with  Burn New folder<br>Name Date modified<br>contacts2.db 28-12-2013 13:10<br>contacts2.db-journal 28-12-2013 13:10<br>profile.db 28-12-2013 13:10<br>profile.db-journal 28-12-2013 13:10 | s Help<br>n library  Share with  Burn New folder<br>Name Date modified Type Contacts2.db Contacts2.db Contacts2.db-journal Contacts2.db-journal Contacts2.db-jo |

The contacts2.db file copied to a local folder

| Database Structure | Browse Data | Execute SQL |  |
|--------------------|-------------|-------------|--|
|                    |             |             |  |

| Table: | calls | ▼ |  |
|--------|-------|---|--|
|--------|-------|---|--|

| id |   | number      | date          | duration | type | new | name   |
|----|---|-------------|---------------|----------|------|-----|--------|
| 1  |   | דדדדדדד     | 1388206471836 | 11       |      | O   | Tom    |
| 2  | 2 | 8887775566  | 1388206593826 | 5        | 2    | 0   |        |
| 3  | 3 | 4444444444  | 1388211842729 | 134      | 2    | 0   | Robert |
| 4  | 4 | 6666666666  | 1388211997835 | 4        | 2    | 0   | Amy    |
| 5  | 5 | 99999999999 | 1388212023730 | 1        | 2    | 1   | James  |

| address        | person | date          | date sent     | proi | re | stat | typ | re | sul | body                         |
|----------------|--------|---------------|---------------|------|----|------|-----|----|-----|------------------------------|
| (999) 999-9999 |        | 1388223954060 |               |      |    |      | 2   |    |     | Hi Let's meet at 10 PM today |
| 123            | 5      | 1388224802844 | 1388224803000 | 0    | 1  | -1   | 1   | 0  |     | Payment received             |
| 345            | 6      | 1388224888176 | 1388224888000 | 0    | 1  | -1   | 1   | 0  |     | Hello                        |

Calls table in the contacts2.db file

|              | browser         | 2.db - Oxygen Forensic SC | Lite V | liewer                                                                                                    |          |                                                                                    |                                                                                        |
|--------------|-----------------|---------------------------|--------|----------------------------------------------------------------------------------------------------|----------|------------------------------------------------------------------------------------|----------------------------------------------------------------------------------------|
| Eil          | e <u>T</u> ools | Service Help              |        |                                                                                                    |          |                                                                                    |                                                                                        |
| P            | Open            | Export 🍃 Print            | -   }  | • A                                                                                                    | nalyze [ | Deleted Data 🥧 Options 🕜 Help                                                      |                                                                                        |
| 8            | Tables          | Δ.                        |        | Table                                                                                                    | data     |                                                                                    |                                                                                        |
|              |                 | _sync_state (0/0)         | #      | 2                                                                                                    | _id      | title                                                                              | uri                                                                                    |
|              | m               | _sync_state_metadata (    | 1      |                                                                                                    | 1        | Goo <trial></trial>                                                                | https://www.google.com/w <trial>XXXXXXXXXXXXXXXXXXXXXXXXXXXXXXXXXXXX</trial>           |
| ~            | E               | android_metadata (1/0)    | 2      |                                                                                                    | 2        | test - Goo <trial>XXX</trial>                                                      | https://www.google.com/search?source=android-home&                                     |
| ~            | <b>=</b>        | bookmarks (15/0)          | 3      | ~                                                                                                    | 3        | test - Goo <trial>XXX</trial>                                                      | https://www.google.com/search?site=webhp&ei=8Ze2U                                      |
|              |                 | history (14/0)            | 4      | ~                                                                                                    | 4        | Goo <trial></trial>                                                                | https://www.google.co.in/?gws_ <trial>XXXXXXXXXXXXXXXXXXXXXXXXXXXXXXXXXXXX</trial>     |
| ~            | <b>=</b>        | images (24/0)             | 5      |                                                                                                    | 5        | Welcome t <trial>XXX</trial>                                                       | https://m.facebook.com/?refsrc=htt <trial>XXXXXXXXXXXXXXXXXXXXXXXXXXXXXXXXXXXX</trial> |
| <b>~</b>     | <b>=</b>        | searches (4/0)            | 6      | <b>~</b>                                                                                                    | 6        | google - Go <trial>XXXX</trial>                                                    | http://www.google.com/m?hl=en&sou <trial>XXXXXXX</trial>                               |
| $\checkmark$ | <b>=</b>        | settings (1/0)            | 7      | <b>V</b>                                                                                                    | 7        | forensics - <trial>XXXXXX</trial>                                                  | http://www.google.com/search?hl=en&source=android                                      |
| $\checkmark$ | =               | sqlite_sequence (3/0)     | 8      | <b>V</b>                                                                                                    | 8        | Forensic science - Wikipe <trial>XXXXXXXXXXXXXXXXXXXXXXXXXXXXXXXXXXXX</trial>      | http://en.m.wikipedia.o <trial>XXXXXXXXXXXXXXXXXXXXXXXXXXXXXXXXXXXX</trial>            |
| <b>v</b>     | =               | thumbnails (1/0)          | 9      |                                                                                                    | 9        | facebook - G <trial>XXXXX</trial>                                                  | http://www.google.com/m?hl=en&sour <trial>XXXXXXXXX</trial>                            |
|              |                 |                           | 10     | <b>V</b>                                                                                                    | 10       | Welcome t <trial>XXX</trial>                                                       | https://m.facebook.com/?refsrc=h <trial>X00X00XXXX</trial>                             |
|              |                 |                           | 11     | ~                                                                                                    | 11       | Wiki <trial></trial>                                                               | http://www.w <trial>XXXXXXX</trial>                                                    |
|              |                 |                           | 12     | <b>V</b>                                                                                                    | 12       | us airways - <trial>XXXXXXX</trial>                                                | http://www.google.com/m?hl=en&source <trial>XXXXX</trial>                              |
|              |                 |                           | 13     | <ul> <li>Image: A start of the start of the start of</li></ul> | 13       | US Airways   Airline tickets, <trial>XX00000000000000000000000000000000000</trial> | http://mobile.usairways.com/mt/www <trial>XXXXXXXXXXXXXXXXXXXXXXXXXXXXXXXXXXXX</trial> |
|              |                 |                           | 14     | ~                                                                                                    | 14       | shopping - G <trial>XXXXX</trial>                                                  | http://www.google.com/m?hl=en&sour <trial>XXXXXXXXXXX</trial>                          |

### The browser2.db file in Oxygen Forensic SQLite Viewer

|    | id | user id         | first name | last name | cell           | other | email                        | birthday month |
|----|----|-----------------|------------|-----------|----------------|-------|------------------------------|----------------|
| 1  | 1  | 100004087623668 | Lavanya    | 1         |                |       | lavanyalove757@gn            | 2              |
| 2  | 2  | 10000005601801  | Pranav     | м.        |                |       |                              | -1             |
| 3  | 3  | 100004630714031 | Sujata     | P         | +919178087585  |       |                              | 4              |
| 4  | 4  | 100000818058433 | Sudha      | C         |                |       | sudaha_ <b>ghim</b> hi@yah   | 1              |
| 5  | 5  | 100003499121241 | Vasu       | N         | +919656026578  |       | vasundhara_sree@             | 7              |
| 6  | 6  | 100003191641871 | Makka      | A         | +918106300789  |       | n <b>atchy</b> utaramiredd   | 12             |
| 7  | 7  | 1033892411      | Sai        | BI        | +91994         |       | saikumarb <b>ilimasa</b> ni@ | 9              |
| 8  | 8  | 100002190061552 | Vara       | к         |                |       | vararock@yahoo.co            | 3              |
| 9  | 9  | 100002328888334 | Kaluri     | A         | +918688722193  |       | kvis.aravind@gmail.c         | 6              |
| 10 | 10 | 100000103323292 | E          | R .       | +9197001877,08 |       | pithamber_reddy@y            | -1             |
| 11 | 11 | 562618335       | Mukesh     | к         | +91984959      |       | mukeshing 143@yaho           | 2              |

The fb.db file in SQLite browser

| ψ 🖬 🔒     | Í           | Ø       | "II 93% 💈 | 3:29 PM |
|-----------|-------------|---------|-----------|---------|
| AFLogica  | I OSE       | _       |           |         |
| Available | providers:  |         |           |         |
| 🖌 Ca      | llLog Calls |         |           |         |
| Co        | ntacts Pho  | nes     |           |         |
| M         | MS          |         |           |         |
| 🖌 W       | MSParts     |         |           |         |
| V SM      | IS          |         |           |         |
|           |             |         |           |         |
|           |             |         |           |         |
|           |             |         |           |         |
|           |             |         |           |         |
|           |             |         |           |         |
|           |             |         |           |         |
|           | Select All  | Deselec | t All     | Capture |

The AFLogical OSE app

![](_page_35_Picture_2.jpeg)

Message displayed after the extraction is complete

| < 🚞 N | Ay Files 🔰 🔒 🔒              | E.   |             |           |      |   |             |    |
|-------|-----------------------------|------|-------------|-----------|------|---|-------------|----|
|       | /storage/sdcard0/forensics/ | 2013 |             |           |      |   |             |    |
|       | CallLog Calls.csv           |      |             |           |      |   |             |    |
|       | Contacts Phones.csv         | С    | allLog Ca   | lls.csv   |      |   |             | ≣, |
|       | MMS.csv                     |      | В           | с         | D    | E | F G         | н  |
|       |                             | 73 ' | 8 9.19E+11  | 1.388E+12 | 127  | 2 | 0 Bindu     |    |
|       | MAN ACCOUNTS AND            | 74 ' | 7 9.19E+11  | 1.388E+12 | 0    | 3 | 0 Bindu     |    |
|       | MMSParts.csv                | 75 ' | 6 9.174E+11 | 1.388E+12 | 0    | 3 | 0 naveen om | 8  |
|       |                             | 76 / | 5 9.174E+11 | 1.388E+12 | 0    | 3 | 0 naveen om | 5  |
|       | SMC any                     | 77 . | 4 9.194E+11 | 1.388E+12 | 252  | 2 | 0 Amma      |    |
|       | SIMS.CSV                    | 78 ' | 3 9.194E+11 | 1.388E+12 | 0    | 3 | 0 Amma      |    |
|       |                             | 79   | 2 9.198E+11 | 1.388E+12 | 2054 | 1 | 0 vikas hyd |    |
|       | info yml                    | 80 ' | 1 9.198E+11 | 1.388E+12 | 0    | 2 | 0 vikas hyd |    |
|       | IIIIO.XIIII                 | 81 5 | 9 9.198E+11 | 1.388E+12 | 0    | 3 | 0 vikas hyd |    |
|       |                             | 82 / | 0 9.19E+11  | 1.388E+12 | 336  | 2 | 0 Bindu     |    |

Files extracted using AFLogical OSE

![](_page_36_Picture_2.jpeg)

The JTAG setup

![](_page_37_Picture_0.jpeg)

The chip-off technique

![](_page_37_Figure_2.jpeg)

WinHex view of Edit Mode (left) and WinHex Read-only Mode enabled (right)

![](_page_38_Picture_0.jpeg)

The WinHex disk image option

# 10. Android Data Recovery Techniques

![](_page_39_Picture_1.jpeg)

Android recovery-device detection

| rer | Π.                               |                               |
|-----|----------------------------------|-------------------------------|
|     |                                  |                               |
|     |                                  |                               |
|     | Android - Storage Devices        |                               |
|     |                                  |                               |
|     | Disk - I                         |                               |
|     | Android - Drives/Partitions      |                               |
|     | Local Dirk, Fr                   |                               |
|     |                                  |                               |
|     |                                  |                               |
|     | Please select a disk to continue | Android - Storage Devices : 1 |

The list of storage devices available

| ecover for Android                  |                            |                      |          |                    |        |     |
|-------------------------------------|----------------------------|----------------------|----------|--------------------|--------|-----|
| П■                                  |                            |                      |          |                    | L.     | FAQ |
|                                     |                            |                      |          |                    |        |     |
| 🗸 Mark All 🖌 UnMark All 🤺           | 🕨 Goto Parent 🔅 🔻 Tools  🗵 | Show Deleted         | e.c      | j, *.jpg           | Q Find | •   |
| Data View File Type View            |                            |                      |          |                    |        |     |
| Root                                | Name /                     | Size                 | Modified | Created            |        |     |
| 🖾 🙀 -                               | File#26.jpg                | 184 KB               |          |                    |        | -   |
| A File Types                        | 🔲 🙀 file#27.jpg            | 64 KB                |          |                    |        |     |
| P apk[9]                            | 🔲 🙀 file#28.jpg            | 82 KB                |          |                    |        |     |
| doc[1]                              | 🔲 🙀 file#29.jpg            | 105 KB               |          |                    |        |     |
| a jpg[//]                           | 🔲 🙀 file#3.jpg             | 13 KB                |          |                    |        |     |
| jpg[r-//]                           | 🔲 🙀 file#30.jpg            | 46 KB                |          |                    |        |     |
|                                     | 🔲 🙀 file#31.jpg            | 153 KB               |          |                    |        |     |
|                                     | Tile#32.jpg                | 185 KB               |          |                    |        |     |
|                                     | 🔲 🙀 file#33.jpg            | 2 KB                 |          |                    |        |     |
|                                     | 🔲 🕁 file#34.jpg            | 4 KB                 |          |                    |        |     |
|                                     | 🔲 🙀 file#35.jpg            | 2 KB                 |          |                    |        |     |
|                                     | 🔲 🙀 file#36.jpg            | 2 KB                 |          |                    |        |     |
| Recovered 90 3 MB data [87 Files ar | nd 8 Folders]              | Marked Data : 0 byte | is N     | Aarked Folders : 0 |        |     |

Recovered files list

![](_page_40_Picture_0.jpeg)

The Super Backup Android app

| P        | Open            | Export 🎝 Print           | - 🕼 Options 🕜 He    | p                           | Recover deleted records               | Filtering cr       | iteria 🛞                           |
|----------|-----------------|--------------------------|---------------------|-----------------------------|---------------------------------------|--------------------|------------------------------------|
|          | Tables          | ۸                        | 🌐 Table data  😺 Blo | cks containing deleted data | *                                     |                    | »                                  |
| <b>~</b> | <b>=</b>        | addr (0/0)               | Address 🔻           | Data                        |                                       | Туре               | Value                              |
| <b>V</b> | <b>=</b>        | android_metadata (1/0)   | 00032780 - 00036736 | 0F 56 00 00 00 00 00 00 00  | 0 00 00 00 00 00 00 00 00 00 00 00 00 | Original value     | م V                                |
| <b>~</b> | 🌐 🖤             | attachments (0/0)        |                     |                             |                                       |                    | ▲ []                               |
| ✓        | <b>=</b>        | canonical_addresses (2/0 |                     |                             |                                       | UTF-8              | ¥۷                                 |
| <b>~</b> | 🎞 🗰             | drm (0/0)                |                     |                             |                                       | Unicode (UTF-16    |                                    |
| ✓        | 🖽 🗰             | part (0/0)               |                     |                             |                                       | Unicode (UTF-16    | . 嘏++++++                          |
| ✓        | 🎞 🗰             | pdu (0/0)                |                     |                             |                                       |                    | <b></b>                            |
| ✓        | 🖽 🛎             | pending_msgs (0/0)       |                     |                             |                                       | OLE Automation     | . <can't con<="" td=""></can't>    |
| ✓        | 🌐 🏛             | rate (0/0)               |                     |                             |                                       | Unix Epoch Time    | <can't con<="" td=""></can't>      |
| ✓        | 🎞 🛄             | raw (0/0)                |                     |                             |                                       | Unix Epoch Time LE | : <can't con<="" td=""></can't>    |
| ✓        | 🎟 🖱             | sms (2/0)                |                     |                             |                                       | Unix Epoch Time    | <can't con="" td="" ≡<=""></can't> |
| ✓        | 🎟 <sup>ii</sup> | sqlite_sequence (2/0)    |                     |                             |                                       | Unix Epoch Time    | <can't con<="" td=""></can't>      |
| ✓        | 🎟 🖤             | sr_pending (0/0)         |                     |                             |                                       | OS X Epoch Time    | . <can't con<="" p=""></can't>     |
| ✓        | 🎫 🖷             | threads (2/0)            |                     |                             |                                       | OS X Epoch Time    | . <can't con<="" td=""></can't>    |
| ✓        | <b>=</b>        | words_content (2/0)      |                     |                             |                                       | BlackBerry Time BE | <can't con<="" td=""></can't>      |
| ✓        | <b>=</b>        | words_segdir (5/0)       |                     |                             |                                       | BlackBerry Time LE | <can't con<="" td=""></can't>      |
| ✓        | <b>III</b> II   | words_segments (0/0)     | •                   |                             | +                                     | Chrome Time BE     | <can't con<="" td=""></can't>      |
|          | 1               | All Deleted Data         |                     |                             |                                       | Chrome Time LE     | <can't con<="" td=""></can't>      |
|          |                 |                          | 📗 • 🎓 • 🛃 • 🙆       | ) 🗐 • 😸 🗛 🔳 🥐 .             | 32                                    |                    | <b></b>                            |
|          |                 |                          | 3 09 01 09 08 00    | 17 00 08 08 09 07 3         | 333 🔺                                 | Unsigned-8         | <can't con<="" td=""></can't>      |
|          |                 |                          | 1 43 38 A6 BD 70    | 01 43 38 A6 BC C0 H         | F 45 C8 % p.C8 \ MÀÿ                  | Signed-8           | <can't con<="" td=""></can't>      |
|          |                 |                          | C 6F                |                             | Hello 👻                               | Unsigned-16 BE     | <can't con<="" td=""></can't>      |
|          |                 |                          | •                   |                             | •                                     | Signed-16 BE       | <can't con="" td="" 👻<=""></can't> |
| Tria     | access          | 18 days left             | File type: solite   | File size: 100 KB           | Tables: 17 Delet                      | ed items: 1 SHA    | 2 Hash: 1ed2994                    |

Recovering deleted SMS messages

```
scalpel.conf ¥
# GRAPHICS FILES
# AOL ART files
                              150000 \x4a\x47\x04\x0e
150000 \x4a\x47\x03\x0e
                                                                        \xcf\xc7\xcb
#
          art
                   У
#
          art
                    y
                                                                        \xd0\xcb\x00\x00
#
  GIF and JPG files (very common)
#
#
          glf
                    у
                               5000000
                                                    \x47\x49\x46\x38\x37\x61
                                                                                              \x00\x3b
          glf
#
                    y
                               5000000
                                                    \x47\x49\x46\x38\x39\x61
\xff\xd8\xff\xe0\x00\x10
                                                                                              \x00\x3b
                               200000000
                                                                                              \xff\xd9
# ]]
          ipg
                    y
22
# PNG
                    y.
                               20000000
                                                    \x50\x4e\x47? \xff\xfc\xfd\xfe
#
          png
#
#
          (used by MSWindows, use only if you have reason to think there are BMP files worth digging for. This often kicks back a lot of false
# BMP
          positives
#
```

The scalpel configuration file

![](_page_41_Figure_2.jpeg)

Running the Scalpel tool on a dd file

![](_page_41_Figure_4.jpeg)

Output folder after running the Scalpel tool

![](_page_42_Picture_0.jpeg)

| Google   |
|----------|
| Gmail -  |
| Gmail    |
| Contacts |
| Tasks    |
|          |

The Contacts menu in Gmail

| You can restor<br>the past 30 day<br>import or undo | e your contact list to the state that it was in at any point within<br>ys. This is a great way to recover deleted contacts, undo an<br>a merge. <u>Learn more</u> |
|-----------------------------------------------------|----------------------------------------------------------------------------------------------------|
| Please select a                                     | a time to restore to:                                                                                                    |
| 0 10 minutes                                        | ago                                                                                                    |
| I hour ago                                          |                                                                                                    |
| Yesterday                                           |                                                                                                    |
| 1 week ago                                          |                                                                                                    |
| Custom                                              |                                                                                                    |
| 0 🔻 days                                            | , 1 🔻 hours, 0 💌 minutes.                                                                                                    |
|                                                     |                                                                                                    |

The Restore Contacts dialog box

# 11. Android App Analysis and Overview of Forensic Tools

![](_page_43_Figure_1.jpeg)

### Facebook App in Google Play Store

| Name                        | Date modified    | Туре               | Size      |
|-----------------------------|------------------|--------------------|-----------|
| 🐌 assets                    | 01-02-2014 15:32 | File folder        |           |
| 🐌 com                       | 01-02-2014 15:32 | File folder        |           |
| 🕕 lib                       | 01-02-2014 15:32 | File folder        |           |
| 🐌 META-INF                  | 01-02-2014 15:32 | File folder        |           |
| 🐌 res                       | 01-02-2014 15:32 | File folder        |           |
| AndroidManifest.xml         | 07-01-2014 11:10 | XML Document       | 43 KB     |
| classes.dex                 | 07-01-2014 11:10 | DEX File           | 3,843 KB  |
| E com.twitter.android-1.zip | 01-02-2014 15:31 | WinRAR ZIP archive | 11,877 KB |
| resources.arsc              | 07-01-2014 11:10 | ARSC File          | 2,282 KB  |

### Extracted files of an APK file

| Name                     | Date modified    | Туре                | Size     |  |
|--------------------------|------------------|---------------------|----------|--|
| 퉬 lib                    | 05-06-2013 10:24 | File folder         |          |  |
| classes.dex              | 07-01-2014 11:10 | DEX File            | 3,843 KB |  |
| 📓 classes-dex2jar.jar    | 01-02-2014 15:43 | Executable Jar File | 3,699 KB |  |
| 🚳 d2j-apk-sign.bat       | 05-06-2013 10:21 | Windows Batch File  | 1 KB     |  |
| d2j-apk-sign.sh          | 05-06-2013 10:21 | SH File             | 2 KB     |  |
| 🚳 d2j-asm-verify.bat     | 05-06-2013 10:21 | Windows Batch File  | 1 KB     |  |
| d2j-asm-verify.sh        | 05-06-2013 10:21 | SH File             | 2 KB     |  |
| 🚳 d2j-decrpyt-string.bat | 05-06-2013 10:21 | Windows Batch File  | 1 KB     |  |
| d2j-decrpyt-string.sh    | 05-06-2013 10:21 | SH File             | 2 KB     |  |
| 🚳 d2j-dex2jar.bat        | 05-06-2013 10:21 | Windows Batch File  | 1 KB     |  |

The classes-dex2jar.jar file created by the dex2jar tool

![](_page_44_Picture_0.jpeg)

![](_page_44_Figure_1.jpeg)

![](_page_44_Picture_2.jpeg)

AFLogical in Santoku Linux

![](_page_44_Figure_4.jpeg)

The AFLogical results

![](_page_45_Figure_0.jpeg)

The UFED Touch main menu

![](_page_45_Figure_2.jpeg)

The UFED touch-vendor list screen

![](_page_45_Picture_4.jpeg)

The UFED Physical Analyzer application

The MOBILedit connection wizard

![](_page_46_Picture_2.jpeg)

The MOBILedit connection wizard

| MOBILedit! Forensic Lite                                                                                                    |                                                     |                                                                                           |                  |
|----------------------------------------------------------------------------------------------------|-----------------------------------------------------|-------------------------------------------------------------------------------------------|------------------|
| File Edit View Phonebook A<br>Back Contract International International Int | ction Help<br>Export Print Backup Co                | P         Const         Settings         State         Const         Const         Partie | <b>S</b><br>Undo |
| Navigation                                                                                                    | Call Logs                                           | (378) - Samsung Galaxy S                                                                  | III              |
| Start                                                                                                    | Missed (129) Outgoing (249)<br>Name  Number  Time - | treeming                                                                                  |                  |
| Connected Devi                                                                                                    | Bindu                                               | 5 +91 = 1 = 1 = 0 31-01-2014 12:22:45                                                     |                  |
| • 🔕 Samsung Galaxy S III (R.,                                                                                                    | Bindu                                               | % +91 1 31-01-2014 12:21:15                                                               |                  |
| Phonebook     Gall Loss                                                                                                    | srinivas adp                                        | % +91 0 8 31-01-2014 12:19:52                                                             |                  |
| P Messages                                                                                                    | Bindu                                               | % +91 (199 30-01-2014 23:53:25                                                            |                  |
| Applications                                                                                                    | Bindu                                               | ∜ +91 x 28 0 30-01-2014 23:53:12                                                          |                  |
| 🕞 Files                                                                                                    | Amma                                                | K +9 44 4 7 30-01-2014 22:01:01                                                           |                  |
| 🕞 User Files                                                                                                    | Akka                                                | \$ +9 3 47 30-01-2014 22:00-26                                                            |                  |
| 🖤 MMS<br>🛅 Calendar                                                                                                    | Arun bangalore                                      | ¶ +9: <b>■:■:</b> 30-01-2014 21:24:32                                                     |                  |

The MOBILedit tool-Call logs option

![](_page_47_Figure_2.jpeg)

The Autopsy tool screen

| ß                                                                                       | Add Data Source                                                                                                    |  |  |  |
|-----------------------------------------------------------------------------------------|----------------------------------------------------------------------------------------------------|--|--|--|
| Steps                                                                                   | Enter Data Source Information wizard (Step 1 of 3)                                                                                                    |  |  |  |
| <ol> <li>Enter Data Source<br/>Information</li> <li>Configure Ingest Modules</li> </ol> | Enter Data Source Information:                                                                                                    |  |  |  |
| <ol><li>Add Data Source</li></ol>                                                       | Select source type to add: Image File v                                                                                                    |  |  |  |
|                                                                                         | Browse for an image file:                                                                                                    |  |  |  |
|                                                                                         | )R585_labs\Lab14_Capstone\Physical Samsung GSM SGH-T999 Galaxy S III 2013_09_19 (001)\ Browse                                                                           |  |  |  |
|                                                                                         | Please select the input timezone: (GMT-5:00) America/New_York v<br>Ignore orphan files in FAT file systems<br>(faster results, although some data will not be searched) |  |  |  |
|                                                                                         | Press Next' to analyze the input data, extract volume and file system data, and populate a local database.                                                              |  |  |  |
|                                                                                         | <back next=""> Finish Cancel Help</back>                                                                                                    |  |  |  |

Autopsy image loading

| Configure Ingest Modules wizard                                                                                                    | d (Step 2 of 3)                                                       |          |
|----------------------------------------------------------------------------------------------------|-----------------------------------------------------------------------|----------|
| Configure the ingest modules you w                                                                                                    | rould like to run on this data source.                                |          |
| Recent Activity         E01 Verifier         Hash Lookup         File Type Identification         Archive Extractor         Yextractor         Exif Parser         Keyword Search | Skip Known Files (NSRL)                                               |          |
| Email Parser<br>Extension Mismatch Dete                                                                                                    | <                                                                     |          |
| Android Mobile Device An                                                                                                    | This module will be for Android mobile<br>forensics add-on to Autopsy | Advanced |
| Process Unallocated Space                                                                                                    |                                                                       |          |

Autopsy ingest modules

|                                     | Disastanu Listina      |             |
|-------------------------------------|------------------------|-------------|
| • •                                 | Directory Listing      |             |
| Data Sources                        | Table Thumbnail        |             |
| vol1 (Unallocated: 0-8191)          | Artifact Type          | Child Count |
| 🖭 🖷 vol4 (modem: 8192-131071)       | Contacts (12)          | 12          |
| 🥃 vol5 (sbl1: 131072-131327)        | 🔯 EXIF Metadata (139)  | 139         |
| vol6 (sbl2: 131328-131839)          | 🕂 GPS Trackpoints (19) | 19          |
| vol8 (aboot: 132864-136959)         | Messages (79)          | 79          |
| vol9 (rpm: 136960-137983)           |                        |             |
| wol10 (boot: 137984-158463)         |                        |             |
| 🖮 vol11 (tz: 158464-159487)         |                        |             |
| vol12 (pad: 159488-160511)          |                        |             |
| vol13 (param: 160512-180991)        |                        |             |
| 😥 📨 📄 vol 14 (efs: 180992-208895)   |                        |             |
| wol15 (modemst1: 208896-215039)     |                        |             |
| vol16 (modemst2: 215040-221183)     |                        |             |
| 🖭 🥃 vol 17 (system: 221184-3293183) |                        |             |
|                                     |                        |             |
|                                     |                        |             |
| Vol18 (userdata: 3293184-28958/19)  |                        |             |

Autopsy results

### Windows Phone Forensics

![](_page_49_Picture_1.jpeg)

The Windows Phone home screen

![](_page_49_Picture_3.jpeg)

Windows app requesting user permissions

![](_page_50_Picture_0.jpeg)

### The ChevronWP7 tool

![](_page_50_Picture_2.jpeg)

#### Windows Phone Device Manager

| Name                   | Publisher       | Installed On | Size      | Version |
|------------------------|-----------------|--------------|-----------|---------|
| Installed Applications |                 |              |           | -       |
| TouchXplorer           | Julien Schapman | 28/02/2011   | 664,91 KB | 1.0.0.0 |
| TouchXperience         | Julien Schapman | 28/02/2011   | 2,42 MB   | 1.0.2.0 |
| 8 Bluetooth            | Julien Schapman | 28/02/2011   | 587.02 KB | 1.0.0.0 |
| Config. avancée        | Julien Schapman | 28/02/2011   | 1,31 MB   | 1.1.0.1 |
| 🥵 Éditeur de registre  | Julien Schapman | 28/02/2011   | 1,29 MB   | 1.1.0.0 |
| Purchased Applications |                 |              |           | -       |
| Config Connexion       | HTC Corporation |              | 913,10 KB | 1.0.0.0 |
| Convertisseur          | HTC Corporation |              | 1,82 MB   | 1.0.0.0 |
|                        | HTC Corporation |              | 18,04 MB  | 1.0.0.0 |

Windows Phone Device Manager-The Manage Applications screen

![](_page_51_Figure_0.jpeg)

The store.vol file in Windows Phone

![](_page_51_Picture_2.jpeg)

Windows Phone: folder 3

![](_page_52_Figure_0.jpeg)

![](_page_52_Figure_1.jpeg)

![](_page_52_Figure_2.jpeg)

![](_page_52_Figure_3.jpeg)

| AppNotifications_1491   | PageList_10000184       |
|-------------------------|-------------------------|
| Feed_MostRecent_149     | PageList_10000187       |
| Feed_UserWall_149134    | PageList_10000204       |
| Friends                 | PageList_10000226       |
| Group_1359(1177 1178 17 | PageList_10000234       |
| Group_15186milliomatica | PageList_10000246       |
| HomePage                | PageList_10000270       |
| Notes                   | PageList_10000298       |
| Notifications           | PageList_10000397       |
| PageList_5438           | PageList_10000418       |
| PageList_7706           | PageList_10000433       |
| PageList_1005           | PageList_10000443       |
| PageList_1038           | PageList_10000512       |
| PageList_1039           | PhotoCollage_14913      |
| PageList_1095           | PhotosForUser_149       |
| PageList_1131           | Requests                |
| PageList_1170           | UnifiedThreadList_Inbox |
| PageList_1346           | UnifiedThreadList_Other |
| PageList_1455           | UserGroups_1491         |
| Deservice 1401          |                         |

The DataCache.UserID folder of the Facebook app

# 13. BlackBerry Forensics

![](_page_53_Picture_1.jpeg)

The BlackBerry Z10 support in Cellebrite UFED Touch

![](_page_53_Picture_3.jpeg)

The BlackBerry Curve support in Cellebrite UFED Touch

| ter the password                                       | X      |  |  |  |  |
|--------------------------------------------------------|--------|--|--|--|--|
| Enter the password to open your encrypted backup file: |        |  |  |  |  |
| μ                                                      |        |  |  |  |  |
| ОК                                                     | Cancel |  |  |  |  |

The encrypted backup file password prompt

![](_page_54_Picture_0.jpeg)

The encrypted backup file password prompt in Oxygen Forensics Suite

| Synchronize Syn<br>Configuration Select | chronize                                                                                                    |  |
|-----------------------------------------|----------------------------------------------------------------------------------------------------|--|
| Configuration Select                    |                                                                                                    |  |
| Synchronization<br>Add-ins              | t the check box beside one or more of the following actions:<br>Reconcile messages<br>Synchronize organizer data<br>Rim add in actions<br>Update device date and time |  |
| Syn<br>Ma                               | chronize automatically<br>Synchronize the selected tems when your device is connected to the BlackBerry Desktop<br>hager                                              |  |

BlackBerry Desktop Manager

![](_page_54_Picture_4.jpeg)

| Backup type:                                                  | <ul> <li>Full (all device data and</li> <li>Quick (exclude email)</li> <li>Custom (selected data of</li> </ul> | settings)<br>nly)                    |
|---------------------------------------------------------------|----------------------------------------------------------------------------------------------------|--------------------------------------|
| Include:                                                      | Files saved on my built-                                                                                       | n media storage                      |
| File Options                                                  |                                                                                                    |                                      |
| File name:                                                    |                                                                                                    |                                      |
| Save backup files to:                                         |                                                                                                    | Browse                               |
|                                                               | Encrypt backup file                                                                                            |                                      |
|                                                               | File password:                                                                                                 |                                      |
|                                                               | Confirm password:                                                                                              |                                      |
| Don't ask for these                                           | settinas again                                                                                                 |                                      |
| These settings are<br>these settings in the<br>automatically. | applied to all future backups.<br>Device Options menu. Back                                                    | You can change<br>up files are named |

Full backup option in BlackBerry

![](_page_55_Figure_2.jpeg)

Cellebrite Physical Analyzer-Address Book examination

| le Setting                                                                                                    | ıs Help                                                                                                    |          |
|----------------------------------------------------------------------------------------------------|----------------------------------------------------------------------------------------------------|----------|
| adkup:                                                                                                    |                                                                                                    |          |
| :\Users\c                                                                                                    | BlackBerry Curve 8530 (3164762A) (April 11, 2014).ipd                                                                                                    | Open     |
| Attacks                                                                                                    |                                                                                                    | Backup.  |
|                                                                                                    |                                                                                                    |          |
|                                                                                                    |                                                                                                    | BlackBer |
| Task                                                                                                    |                                                                                                    | BlackBer |
| englis                                                                                                    | h.dic: no mutations                                                                                                    | BlackBer |
| Progress                                                                                                    |                                                                                                    |          |
| Progress<br>Estimated t<br>Attack rate                                                                        | ime left:                                                                                                    | Start    |
| Progress<br>Estimated t<br>Attack rate<br>Current par                                                         | ime left:<br>:<br>ssword:                                                                                                    | Start    |
| Progress<br>Estimated t<br>Attack rate<br>Current par                                                         | ime left:<br>:<br>ssword:                                                                                                    | Start    |
| Progress<br>Estimated t<br>Attack rate<br>Current par<br>Time<br>11:59:24                                     | ime left:<br>:<br>ssword:<br>Message<br>TACC acceleration is not available                                                                                                    | Start    |
| Progress<br>Estimated t<br>Attack rate<br>Current par<br>Time<br>11:59:24<br>11:59:24                         | ime left:<br>:<br>ssword:<br>Message<br>TACC acceleration is not avaiable<br>EPPB 1.92 r.1445 [PR:OFESSIONAL EDITION]                                                                                   | Start    |
| Progress<br>Estimated t<br>Attack rate<br>Current par<br>Time<br>11:59:24<br>11:59:24<br>12:00:29             | ime left:<br>:<br>ssword: I I I I I I I I I I I I I I I I I I I                                                                                                    | Start    |
| Progress<br>Estimated t<br>Attack rate<br>Current par<br>Time<br>11:59:24<br>12:00:29<br>12:00:40             | ime left:<br>:<br>ssword:                                                                                                    | Start    |
| Progress<br>Estimated t<br>Attack rate<br>Current par<br>Time<br>11:59:24<br>12:00:29<br>12:00:20<br>14:35:40 | ime left:<br>:<br>ssword:<br>Message<br>TACC acceleration is not avaiable<br>EPPB 1.92 r1445 [PROFESSIONAL EDITION]<br>Item is not found<br>Item is not found<br>Item is not found<br>Item is not found | Start    |

Elcomsoft Phone Password Breaker

| Length<br>Minimum: 1 | Maximum:                          | 5 🚔             |
|----------------------|-----------------------------------|-----------------|
| Characters           |                                   |                 |
| V Lowercase [a-z]    | Space                             |                 |
| Uppercase [A-Z]      | Punctuation<br>[-!*#\$%'()*+,./:; | <=>?@[\]_`{ }~] |
|                      |                                   |                 |
| Custom:              |                                   |                 |
| Custom:              |                                   | *               |
| Custom:              |                                   | A<br>           |
| Custom:              |                                   | ÷               |

The Elcomsoft Phone Password Breaker attack options

![](_page_56_Picture_4.jpeg)

Elcomsoft Phone Password Breaker

| File Edi | t Format View Help                                                                                              |
|----------|----------------------------------------------------------------------------------------------------|
| # BANN   | ER FILE NOT PROVIDED (-b option)                                                                                |
| # BULK   | _EXTRACTOR-Version: 1.4.1 (\$Rev: 10844 \$)                                                                     |
| # Feat   | ure-Recorder: telephone                                                                                         |
| # File   | Feature-Recorder: telephone<br>Filename: flash.bin<br>Histogram-File-Version: 1.1<br>=4<br>=2<br>=1<br>=1<br>=1 |
| # Hist   | ogram-File-Version: 1.1                                                                                         |
| n=4      | 7176828827                                                                                                    |
| n=2      | +12221134444                                                                                                    |
| n=1      | 200.2117064                                                                                                    |
| n=1      | 388.7591117                                                                                                    |
| n=1      | 2547434846                                                                                                    |
| n=1      | 1080254938                                                                                                    |
| n=1      | 4252466899                                                                                                    |
| n=1      | 4784343885                                                                                                    |
| n=1      | 5753527230                                                                                                    |
| n=1      | 5713843838                                                                                                    |
|          |                                                                                                    |

Telephone numbers parsed by Bulk Extractor

| Open backup                                             | up @ Open a BlackBerry backup file                                                                                                    |                            | Open a BlackBerry backup file |          |           |
|---------------------------------------------------------|----------------------------------------------------------------------------------------------------|----------------------------|-------------------------------|----------|-----------|
| Extract to_                                             | King and the second second secon |                            | • +y Search Backup            |          |           |
|                                                         | Organize • N                                                                                                    | lew folder                 |                               |          | 1= • CI   |
|                                                         | > 🖈 Favorites                                                                                                    | Name                       | Date modified                 | Туре     | Size      |
| pyright © 2010-2011, Re<br>e of this application is sub |                                                                                                    | BlackBerry Bold 9700.ipd   | 07/11/2010 14:56              | IPD File | 23,104 KB |
|                                                         | Desktop                                                                                                    | BlackBerry Bold 9700-1.ipd | 28/02/2011 21:51              | IPD File | 25,581 KB |
|                                                         |                                                                                                    |                            |                               |          |           |
|                                                         |                                                                                                    | 1001 1 (1)                 |                               |          |           |
|                                                         |                                                                                                    |                            |                               |          |           |

### BlackBerry Backup Extractor

| Organize 🔻 Inc | lude in library     Share with | Burn | New folder       | • 🔟 🔞         |
|----------------|--------------------------------|------|------------------|---------------|
| Favorites      | Name                           |      | Date modified    | Туре          |
|                | email-0001-received.eml        |      | 25/04/2011 11:43 | E-mail Messag |
| 🛛 🧮 Desktop    | email-0002-received.eml        |      | 25/04/2011 11:43 | E-mail Messag |
|                | email-0003-received.eml        |      | 25/04/2011 11:43 | E-mail Messag |
|                | email-0004-sent.eml            |      | 25/04/2011 11:43 | E-mail Messag |
|                | email-0005-sent.eml            |      | 25/04/2011 11:43 | E-mail Messag |
|                |                                |      |                  |               |
|                |                                |      |                  |               |

E-mail extracted from backup

| Organize 👻 In | clude in library      Share with      Burn | New folder 855   | • 🗔 🔞          |
|---------------|--------------------------------------------|------------------|----------------|
| > 🔆 Favorites | Name                                       | Date modified    | Туре           |
|               | All.csv                                    | 25/04/2011 11:42 | Microsoft Exce |
| 🛛 🧮 Desktop   | S _ALL.vcf                                 | 25/04/2011 11:42 | vCard File     |
|               | Seorge Dawes.vcf                           | 25/04/2011 11:42 | vCard File     |
|               | Sea Jeanette Appleseed.vcf                 | 25/04/2011 11:42 | vCard File     |
|               | S John Appleseed.vcf                       | 25/04/2011 11:42 | vCard File     |
|               | S Lawrence Llwelyn-Bowen.vcf               | 25/04/2011 11:42 | vCard File     |
|               | S Marjorie Dawes.vcf                       | 25/04/2011 11:42 | vCard File     |
|               |                                            |                  |                |

Contacts extracted from backup

| Organize   Incl | ude in library 👻 Share with 👻 Bu                                                                                                    | m New folder                                                                                                    | 88 • 🗔 🔞                                                                                                    |
|-----------------|----------------------------------------------------------------------------------------------------|----------------------------------------------------------------------------------------------------|----------------------------------------------------------------------------------------------------|
| 🖻 🗙 Favorites   | Address Book - Last Used Hints<br>AP Mobile News Settings<br>Application Permissions<br>Attachment Data<br>Attachment Options<br>AutoText<br>BBGroups<br>BlackBerry Messenger | Browser Bookmarks<br>Browser Data Cache<br>Browser Folders<br>Browser Options<br>Browser Push Options<br>Calendar Options<br>Calendar Options<br>Calendar Options | Certificate Suma<br>Clock Options<br>Code Module G<br>Configuration C<br>CustomWordsC<br>Default Service 1<br>DocsToGoCom |
|                 | Bluetooth Options                                                                                                    | Categories                                                                                                    | Email Settings -                                                                                                    |

Other useful data extracted from the backup

| I | 49 6E 74 6      | 5 72 40 63   | 74 69 76 65 20 | 0 50 61 67 65         | Inter@ctive Page |
|---|-----------------|--------------|----------------|-----------------------|------------------|
| I | 72 20 42 6      | 1 63 6B 75   | 20 2F 52 65 73 | 3746F7265             | r Backup/Restore |
| I | 20 46 69 6      | C 65 0A 02   | 00 6D 00 15 00 | 0 42 72 6F 77         | File - m + Brow  |
| I | 73 65 72 2      | 0 50 75 73 ( | 68 20 4F 70 74 | 4 69 6F 6E 73         | ser Push Options |
| I | $00\ 18\ 00\ 4$ | 9 6E 70 75 1 | 74 20 53 79 73 | 374656D20             | ↑ Input System   |
| I | 50 72 6F 7      | 0 65 72 74 ( | 69 65 73 00 16 | 5 00 43 6F 6E         | Properties - Con |
| I | 66 69 67 7      | 5 72 61 74 ( | 69 6F 6E 20 43 | 368616E6E             | figuration Chann |
| I | 65 6C 00 1      | 2 00 57 41 ! | 50 20 50 75 73 | 368204D65             | el 1 WAP Push Me |
| I | 73 73 61 6      | 7 65 73 00 : | 1C 00 53 65 63 | 3 75 72 65 20         | ssages Secure    |
| I | 45 6D 61 6      | 9 6C 20 44 1 | 65 63 69 73 69 | 9 6F 6E 20 4D         | Email Decision M |
| 1 | 24 CD CD D      | 0 00 11 00 1 | · // //        | 2 4 2 4 5 2 2 2 2 2 2 | 1                |

The Hex view of IPD file

![](_page_58_Picture_6.jpeg)

Oxygen Forensics Suite BlackBerry IPD Viewer

| <u>File</u> <u>H</u> elp |                                                                                                    |                                                                                                    |   |
|--------------------------|----------------------------------------------------------------------------------------------------|----------------------------------------------------------------------------------------------------|---|
|                          | t 🐌 Print 🗸 🔛 Convertor 🗮 Viewer 🕜 Help                                                                                                    | Filtering criteria                                                                                                    | C |
| Table name               | IPD Viewer                                                                                                    | ype Value                                                                                                    |   |
|                          | Backup is encrypted<br>Enter a valid password to decrypt below and then<br>press Apply button.<br>Please enter password<br>hank<br>Apply Cancel | Thing<br>TF-8<br>incode (UTF-16 BE)<br>incode (UTF-16 LE)<br>ate/Time<br>LE Automation Date<br>inx Epoch Time BE<br>inx Epoch Time LE<br>inx Epoch Time (ms) BE<br>inx Epoch Time (ms) BE |   |
| [                        | Stop                                                                                                    | OS X Epoch Time (HB) CE<br>OS X Epoch Time LE<br>BlackBerry Time BE<br>BlackBerry Time BE<br>Chrome Time BE<br>Chrome Time LE                                                             |   |

Oxygen Forensics Suite BlackBerry IPD Viewer-the encrypted file

| <u>File</u> <u>H</u> elp |                                    |          |
|--------------------------|------------------------------------|----------|
| B                        | Open + Export 🍛 Print +            | Converto |
| 2                        | Table name                         |          |
| V                        | Address Book - All (14)            | ~        |
| V                        | Address Book - Last Used Hints (1) | 1        |
| V                        | Address Book Options (1)           | _        |
| V                        | Alarm Options (0)                  | _        |
| J                        | Alarms (0)                         | =        |
| 1                        | Application Permissions (1)        | -        |
| V                        | Attachment Data (0)                |          |
| V                        | Attachment Data - Calendar (0)     |          |
| J                        | Attachment Options (1)             |          |
| 1                        | AutoText (108)                     |          |
| V                        | AutoText Data Version (1)          |          |
| V                        | BBGroups (8)                       |          |
| 1                        | BIS Account Data (0)               |          |
| V                        | BlackBerry Messenger (1)           |          |
| V                        | Bluetooth Options (1)              |          |
| V                        | Browser Bookmarks (1)              |          |
| 1                        | Browser Channels (0)               |          |
| V                        | Browser Data Cache (28)            |          |
| V                        | Browser Folders (2)                |          |
| 1                        | Browser Messages (0)               |          |
| V                        | Browser Options (1)                |          |
| V                        | Browser Push Options (1)           |          |
| V                        | Browser Urls (16)                  |          |
| V                        | Calendar - All (0)                 |          |
| V                        | Calendar Options (1)               |          |
| V                        | Camera Options (1)                 |          |
| V                        | Categories (2)                     |          |
| 1                        | Certificate Options (0)            |          |
| V                        | Clock Options (1)                  |          |
| V                        | Code Module Group Properties (49)  | +        |

The Oxygen Forensics Suite BlackBerry IPD Viewer results